# **HERRAMIENTAS OFFICE 365**

### APLICACIÓN PRÁCTICA Y REAL EN EL AULA

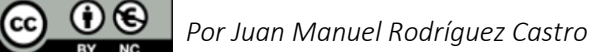

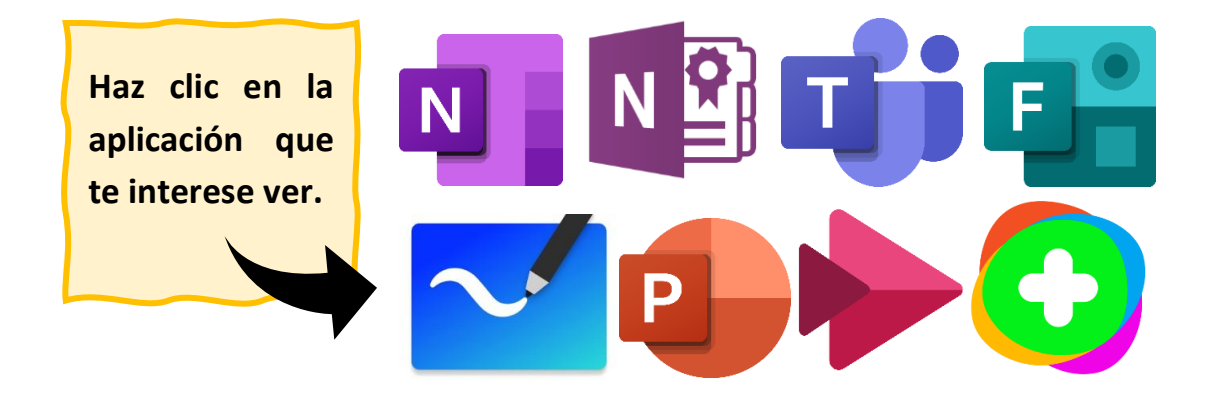

# ACCEDE A LOS CONTENIDOS POR SU UTILIDAD PRÁCTICA PARA EMPEZAR. 2 LOS CUADERNOS. 3 EL AULA 8 LAS GRABACIONES 18 LAS RECOMENDACIONES 26 LA DESPEDIDA. 27

### O DISFRUTA DE TODO EL CONTENIDO EN EL ORDEN EN QUE HA SIDO DESARROLLADO, PUES NO HA SIDO DEJADO AL AZAR

Fíjate en el circulito en los encabezados ——

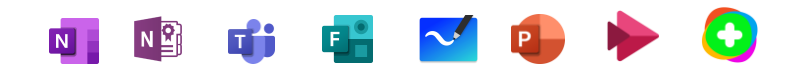

### PARA EMPEZAR

Se parte de la idea de presentar algunas de las herramientas con la que Microsoft Office 365 (en adelante MSO 365) nos puede facilitar la vida como docentes, si no ampliar nuestro campo de visión. Y digo algunas porque el entorno MSO 365 es muy amplio en cuanto a posibilidades. Aquí vamos a trabajar (sin entrar en gran profundidad) con algunas de las que yo utilizo en mi día a día en las aulas, de modo que este documento no se centra tanto en aspectos técnicos como de aplicación docente y funcionalidad (sin adentrarnos en cuestiones metodológicas).

Lo que sí debes saber es que debes tener unos conocimientos mínimos, si bien muy básicos, acerca de este entorno de trabajo. Quiero decir con esto que ya debes conocer la forma de acceso a MSO 365 a través de la plataforma de <u>Educacyl</u>. Olvídalo y accede directamente desde la web <u>www.office.com</u>. ¿El motivo? El tiempo. Las credenciales de trabajo de la web de Educación están menos tiempo activas, caducan antes, lo cual nos puede traer dolores de cabeza al no entender qué sucede cuando no funcionan las cosas, y es que "nos hemos desconectado". Llegarás por ambos caminos a la pantalla principal de MSO 365.

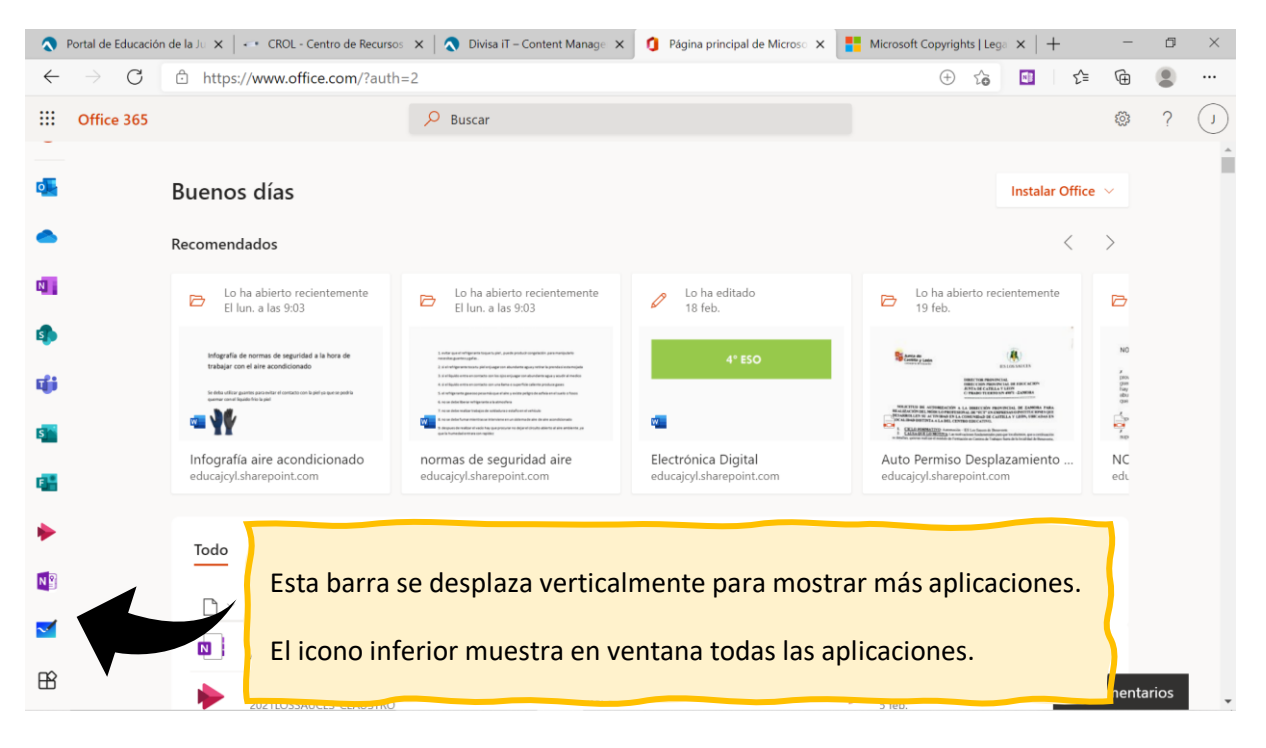

Una mejor solución en la mayoría de los casos es operar con las versiones de escritorio de aquellas aplicaciones que lo permitan, como Word, PowerPoint, Teams, OneNote o Whiteboard. Además, estas versiones instalables en los equipos nos dan más posibilidades.

En cualquiera de los casos se requerirá un inicio de tu sesión con la cuenta corporativa de Educacyl.

Por último, quiero que sepas que los contenidos no están organizados por herramientas, sino por la aplicación práctica que en este caso vamos a tratar (pueden tener más y verás que es así), aunque en ocasiones puedan coincidir ambas clasificaciones.

Espero que el tiempo invertido te sea realmente útil. Gracias por emplearlo aquí.

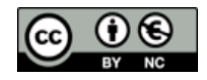

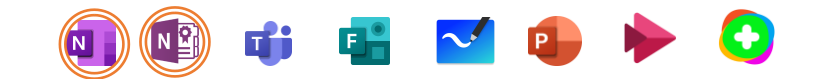

### LOS CUADERNOS

Voy a comenzar hablando de los cuadernos, en plural. En la parte superior de esta página puedes ver destacados los iconos de dos aplicaciones que realizan esta función: OneNote y Class Notebook, en ese orden. La primera nos puede servir como cuaderno personal o para la realización de Escape Rooms digitales, por ejemplo (funcionan realmente bien como método de estudio). La segunda nos permite tener un control total del aula e individualizado de nuestros alumnos.

Comencemos por el principio y accedamos a la aplicación para crear un nuevo cuaderno o bloc de notas, dándole un nombre.

| ٩            | Portal de Educación | de la Junta d 🗙 📮 OneNote                                                                        | ×                            | +                               |         |                                             |                                     |         |           |        | -      | ٥    | $\times$ |
|--------------|---------------------|--------------------------------------------------------------------------------------------------|------------------------------|---------------------------------|---------|---------------------------------------------|-------------------------------------|---------|-----------|--------|--------|------|----------|
| $\leftarrow$ | $\rightarrow$ C     | https://www.office.com/launch                                                                    | /onenote?a                   | uth=2                           |         |                                             | $\oplus$                            | ŵ       |           | 5⁄≡    | Ē      |      |          |
|              | OneNote             |                                                                                                  | 🔎 Busca                      | r                               |         |                                             |                                     |         |           |        | ۵      | ?    |          |
|              |                     | + Nuevo bloc de notas Recientes Anclados /s a                                                    | e notas                      | Compartidos                     | conmigo | Ubicación de aln<br>Blocs de notas de clase | nacenamiento de los do<br>Descubrir | cumento | s nuevos: | ne One | Drive  |      | Í        |
| 4            |                     | Curso-Taller Educación MS Onli<br>JUAN MANUEL RODRIGUEZ CASTRO<br>Herramientas Office 365 Bloc d | nc<br>e<br>Nue               | evo bloc de                     | notas   | ×                                           |                                     |         |           |        |        |      |          |
| <b>1</b>     |                     | SAUCES - S. Seguridad y Confo<br>SharePoint: Educacyl = sites = LOSSA                            | Mis H                        | nerramientas MSO 36             | \$      | Crear                                       |                                     | /       |           |        |        |      |          |
| •            |                     | ESTELA JIMENEZ DEL CAMPO de On<br>Curso p <sup>R</sup><br>ANA BELEN DELGADO DELGADO de           | el<br>OneDrive para          | la Empresa                      | El mi   | é. a las 5:27                               |                                     |         |           |        |        |      | 1        |
| N            |                     | Sistemas de Seguridad y Confo<br>JUAN MANUEL RODRIGUEZ CASTRO                                    | rtabilidad<br>de OneDrive p  | para la Empresa                 | El ma   | ar. a las 12:22                             |                                     |         |           |        |        |      |          |
| ~            |                     | CLAUSTRO 2021_CUADERNO D<br>M. ELENA VALLE SANTOS de OneDri                                      | EL PROFESO<br>ve para la Emp | R g <sup>R</sup><br>resa » »tas | 19 fe   | b.                                          |                                     |         |           |        |        |      |          |
| B            |                     | Curso Office 365<br>JUAN MANUEL RODRIGUEZ CASTRO                                                 | de OneDrive j                | para la Empresa                 | 17 fe   | b.                                          |                                     |         |           | C C    | omenta | rios | Ţ        |

Tras una corta espera se genera nuestro cuaderno. La estructura es la misma que un archivador con separadores de colores (aquí se les llama **secciones**) con las páginas de contenidos entre ellas (se conserva el nombre).

Fíjate que en la siguiente imagen se ha generado una nueva pestaña en el navegador. Voy a entrar en una contradicción y es que, aunque te he dicho que se trabaja mejor con las aplicaciones de escritorio (por aquello de que más es mejor), en este documento lo haremos a través del navegador, ya que en este caso no existen distinciones entre sistemas operativos.

Si te das cuenta, la apariencia no dista mucho de Word, lo cual se nos antoja mucho más sencillo de digerir. Y es que no deja de ser una especie de procesador de textos. Y voy a aprovechar esta cualidad para darte las instrucciones a través de la propia aplicación, de modo que has de prestar atención a las imágenes que te vayas encontrando por el camino.

Observa que puedes escribir textos en cualquier parte de la pantalla. Se te presentarán en algo similar a los cuadros de texto de Word. En la imagen aparece un cuadro en el **punto 4.** que nos indica que ese es el texto que tenemos activo, el que estamos editando. Y ese cuadro lo puedes desplazar, mover, cortar, copiar o cambiar de tamaño a tu antojo... O llevarlo a otra página, por ejemplo.

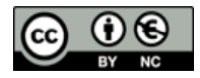

# Herramientas Office 365 🛛 🔃 🗐 🗊 📫 📑 🗹 🗐 🔶 🍋

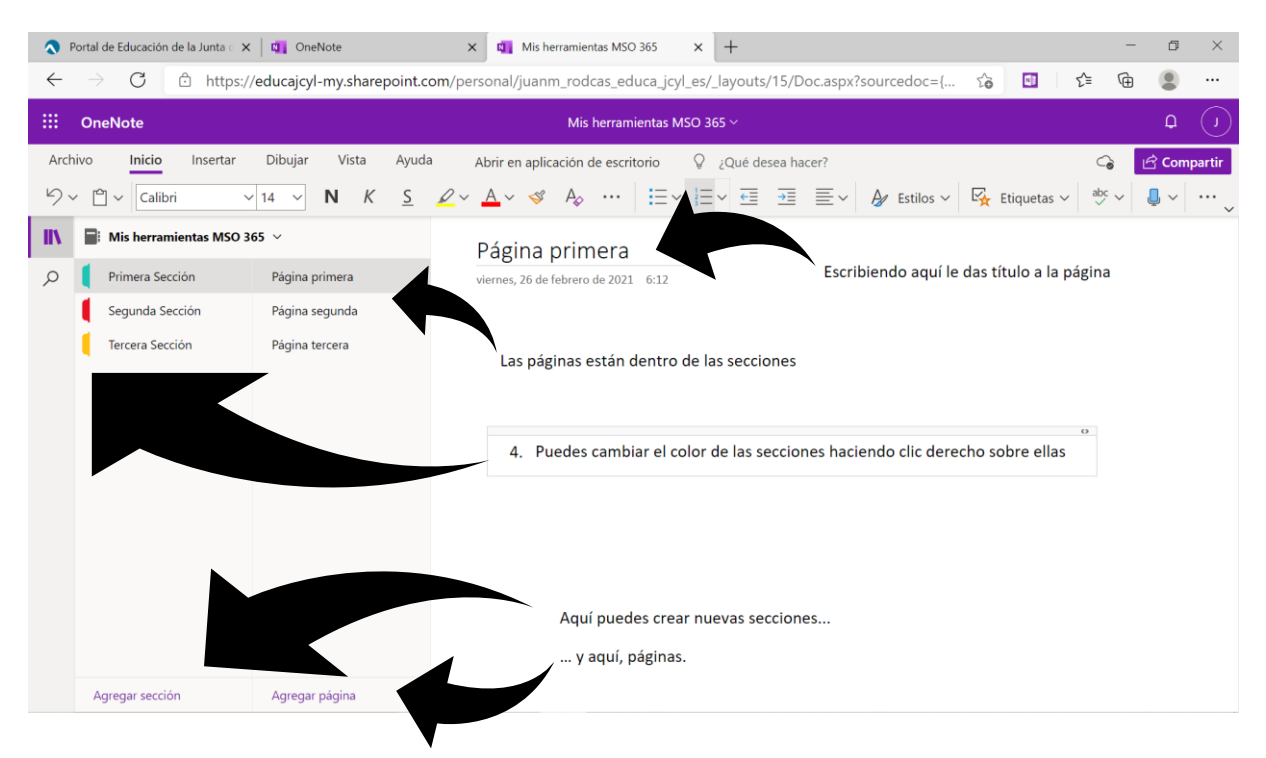

Has de tener en cuenta que en la versión para escritorio vas a tener más opciones, aunque van a estar organizadas en las mismas pestañas que puedes observar en la imagen. Microsoft quiere que te descargues la versión de escritorio y siempre te lo va a dejar presente como opción si trabajas en el navegador.

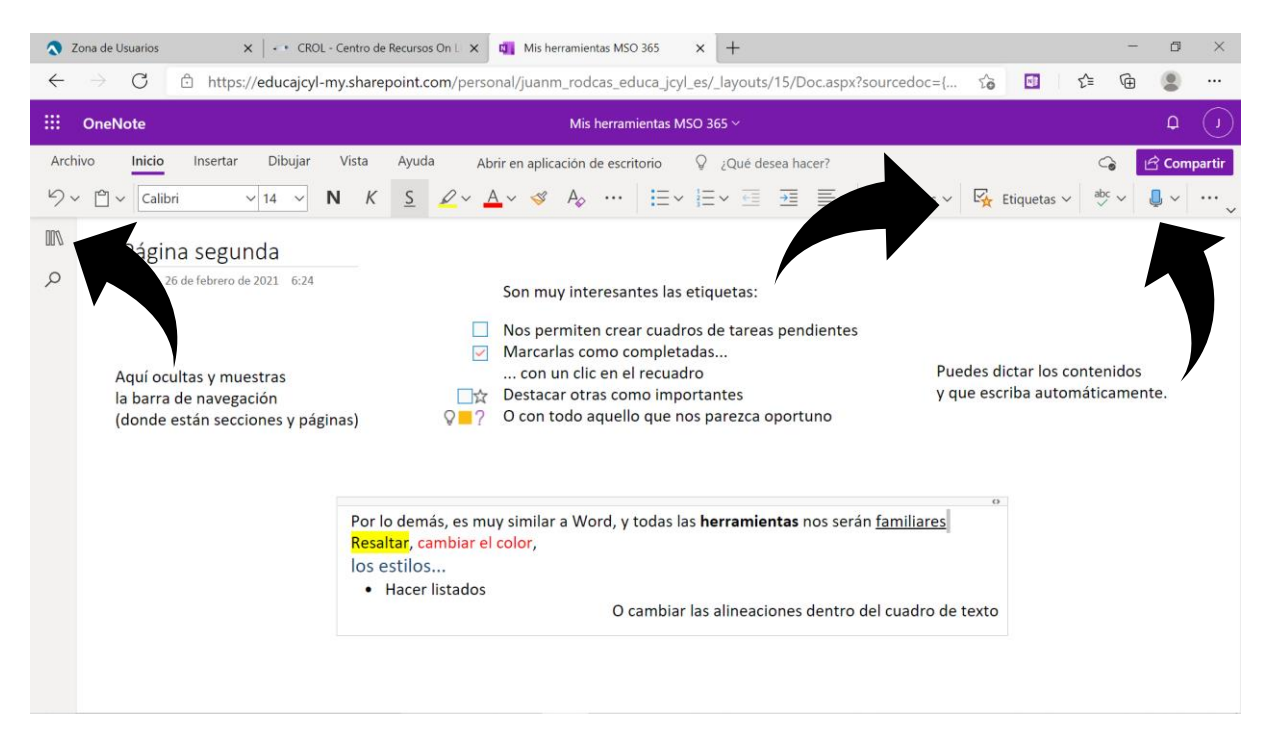

Es muy interesante la parte de dibujar, pues permite hacer formas libres, escribir... En definitiva, trabajar como en una pizarra o en un papel. Y también cabe destacar la multitud de opciones de inserción de documentos diferentes que se nos ofrece, incluidos formularios y cuestionarios de Forms, como puedes ver a continuación.

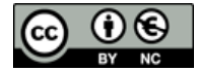

Juan Manuel Rodríguez Castro

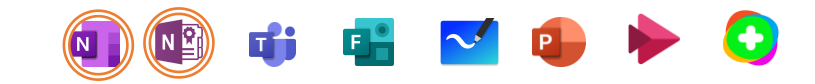

| •            | Portal de Educación de la Junta 🛛 🗙 🛛 CROL - Centro de Recursos On 🗆 🗙 📳 Mis herramientas MSO 365 🛛 🗙 🕇 🕂                                |                                                                        | - 0      | $\times$ |
|--------------|----------------------------------------------------------------------------------------------------|------------------------------------------------------------------------|----------|----------|
| $\leftarrow$ | → C 🖄 https://educajcyl-my.sharepoint.com/personal/juanm_rodcas_educa_jcyl_es/_layouts/15/Doc.aspx?                                      | 'source 🤤 🏠 🚺 🗲                                                        | <b>@</b> |          |
|              | OneNote Mis herramientas MSO 365 ~                                                                                                    |                                                                        | ¢        | J        |
| Arc          | chivo Inicio Insertar Dibujar Vista Ayuda Audio Abrir en aplicación de escritorio 🖓 ¿Qué desea h                                         | nacer?                                                                 | Com      | partir   |
|              | Tabla 🗸 🖟 Archivo 🗸 🔛 Imagen 🗸 🕫 Vínculo 💿 Audio 🔿 Símbolo 🗸 👫 Matemáticas 😳 Emoji 🗸 🏑                                                   | Complementos de Office 🛛 🚺 Forms                                       |          | •        |
| 001          | Pági                                                                                                    |                                                                        |          | *        |
| Q            | vierne ero de 2                                                                                                    | <u>Aicrosoft Forms</u>                                                 |          |          |
|              | Audio<br>Recording Puedes grabar audios directamente<br>y reproducirlos en el mismo documento<br>Podemos insertar vínculos a páginas web | ¿PreguntaHas desayunado<br>1. ¿PreguntaHas desayunado hoy?<br>Si<br>No | hoy?     |          |
|              | Podemos insertar imágenes nuestras<br>o buscarlas (a través de Bing con licencia Creative Commons)                                       |                                                                        |          |          |
|              |                                                                                                    | No revele nunca su contraseña. Notificar abus                          | Enviar   |          |
|              | frigoríficos                                                                                                    |                                                                        |          |          |
|              | 4                                                                                                    |                                                                        |          | • •      |

Además, puedes insertar documentos (no muy grandes), dejando en la página de OneNote el acceso al archivo. Si se trata de un pdf puedes plasmar el documento entero en la página si lo **insertas como copia impresa** en la opción de **insertar archivo**.

Al igual que Word, esta aplicación cuenta con un complemento para la realización (y resolución en la versión de escritorio) de ecuaciones.

| <b>Q</b> F   | ortal de Educación de la Junta d 🗙 | CROL - Centro de Recurso   | s On ∟ × 🔲 Mis herramientas MSO 365 👘 × 🕂                                                          |                                |                  | - 0                   | ×        |
|--------------|------------------------------------|----------------------------|----------------------------------------------------------------------------------------------------|--------------------------------|------------------|-----------------------|----------|
| $\leftarrow$ | ightarrow $c$ https://             | /educajcyl-my.sharepoint.c | om/personal/juanm_rodcas_educa_jcyl_es/_layouts/15/Doc.aspx?source                                 | 0 to E                         | <b>⊡</b> {≐      | <b>G</b>              |          |
|              | OneNote                            |                            | Mis herramientas MSO 365 $\sim$                                                                    |                                |                  | Q                     | U        |
| Arch         | ivo Inicio <b>Insertar</b>         | Dibujar Vista Ayud         | a Abrir en aplicación de escritorio 🛛 🎗 ¿Qué desea hacer?                                          |                                | ୍ତ               | 🖻 Com                 | partir   |
|              | Tabla 🗸 🔋 Archivo 🗸 🔛              | Imagen 🗸 👁 Vínculo         | • Audio $\Omega$ Símbolo $\sim \frac{41-}{81+}$ Matemáticas $\bigcirc$ Emoji $\sim$ $6$ Complement | ntos de Office                 | F Forms          | <b>···</b>            |          |
| IIV.         | Mis herramientas MSO 3             | 65 ~                       | Página cuarta                                                                                      | Matemátic                      | CAS              | on con lapiz          | $\times$ |
| Q            | Primera Sección                    | Página primera             | viernes, 26 de febrero de 2021 11:56                                                               | o IA                           | escríbala con e  | el teclado            | ^        |
|              | Segunda Sección                    | Página segunda             |                                                                                                    | 12                             |                  |                       |          |
|              | Tercera Sección                    | Página tercera             | V- 5×+6=0                                                                                          | 2. S                           | eleccione la ecu | Jación                | 11       |
|              |                                    | Página cuarta              | X + J X + D = 0                                                                                    |                                |                  |                       |          |
|              |                                    |                            |                                                                                                    | 3. <u>+ −</u><br>×  <b>÷</b> P | ulse el botón M  | latemáticas           |          |
|              |                                    |                            | $x^2 + 5x + 6 = 0$                                                                                 |                                |                  |                       |          |
|              |                                    |                            |                                                                                                    | Ejemplos                       | s de inicio ráp  | ido                   |          |
|              |                                    |                            |                                                                                                    |                                | a                | r + 3 = 7             |          |
|              |                                    |                            |                                                                                                    | Gráfico de<br>desiguald        | e<br>lad y       | $a > a + \frac{b}{x}$ |          |
|              |                                    |                            |                                                                                                    | Media                          | 15               | 2, 36, 18             | Ţ        |
|              | Agregar sección                    | Agregar página             | 4   · · · · · · · · · · · · · · · · · ·                                                            | Feedback                       |                  | 🐼 Configura           | ación    |

Una de las funciones más importantes de cualquiera de las herramientas MSO 365 es la de **compartir**. Se permiten diferentes opciones para hacerlo, limitando su visualización a quienes desees, protegiendo el documento con contraseña, dejando editar los contenidos a otras personas... Lo puedes ver en la siguiente imagen.

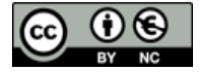

# Herramientas Office 365 🔹 💿 🐨 📬 📑 🗹 💿

| <b>N</b> P   | ortal de Educación de la Junta 🔿 🗙                        | - CROL - Centro de Recursos C                  | Dn L 🗙 🔄 Mis herramientas MSO 365 🛛 🗙 🕂                                                                    | - @ ×                     |
|--------------|-----------------------------------------------------------|------------------------------------------------|----------------------------------------------------------------------------------------------------|---------------------------|
| $\leftarrow$ | ightarrow $ m C$ $ m https://$                            | /educajcyl-my.sharepoint.com                   | m/personal/juanm_rodcas_educa_jcyl_es/_layouts/15/Doc.aspx?source 0 🏠 🚺                                    | £ @ 😩 …                   |
|              | OneNote                                                   |                                                | Mis herramientas MSO 365 ~                                                                                 | Q Q                       |
| Arch         | ivo Inicio <mark>Insertar</mark><br>Tabla ~ 🔋 Archivo ~ 📷 | Dibujar Vista Ayuda<br>I Imagen -> 👁 Vinculo 🧕 | A Configuración de vínculos X Ioji V 🔗 Complementos de Office                                              | G Compartir               |
| IIV          | His herramientas MSO 3                                    | 65 ×                                           | ¿Para quién quieres que funcione este vínculo? Matemáticas<br>Más información La Construction Construction | pa la eculación con tapiz |
| Q            | Primera Sección                                           | Página primera                                 | v ⊕ Cualquier persona que tenga el ✓<br>vinculo ♀                                                          | ríbala con el teclado     |
|              | Tercera Sección                                           | Página segunda<br>Página tercera               | Usuarios de Educacyl que<br>tengan el vínculo                                                              | cione la ecuación         |
|              |                                                           | Página cuarta                                  | Personas que tienen acceso                                                                                 |                           |
|              |                                                           |                                                | (c) Personas determinadas 3. $\frac{+ -}{x +}$ Pulse                                                       | el botón Matemáticas      |
|              |                                                           |                                                | Otras configuraciones  Permitir la edición  Ejemplos de Establecer fecha de expiración  K                  | inicio rápido             |
|              |                                                           |                                                | A Establecer contraseña                                                                                    | x + 3 = 7                 |
|              |                                                           |                                                | Gráfico de desigualdad                                                                                     | $y > a + \frac{b}{x}$     |
|              |                                                           |                                                | Media                                                                                                    | 12, 36, 18                |
|              | Agregar sección                                           | Agregar página                                 | Feedback                                                                                                   | ب<br>Ø Configuración      |

Se generará un vínculo que habrás de copiar y enviar a quien quieras que vea o edite el cuaderno.

Volviendo a la pantalla de inicio de MSO 365, puedes observar, a la izquierda, el otro de los iconos destacados en la parte superior de esta página. Es el **Class Notebook**. Este cuaderno sigue el mismo funcionamiento que el descrito, pero nos permite tener un cuaderno individualizado para cada alumno y, además, poder verlo en tiempo real, distribuir páginas con tareas, exámenes, etc... Además, podremos tener nuestro propio espacio de trabajo privado, otro público y otro de colaboración entre alumnos, pudiendo establecer grupos determinados.

La pantalla siguiente muestra cómo crear un bloc de notas de clase.

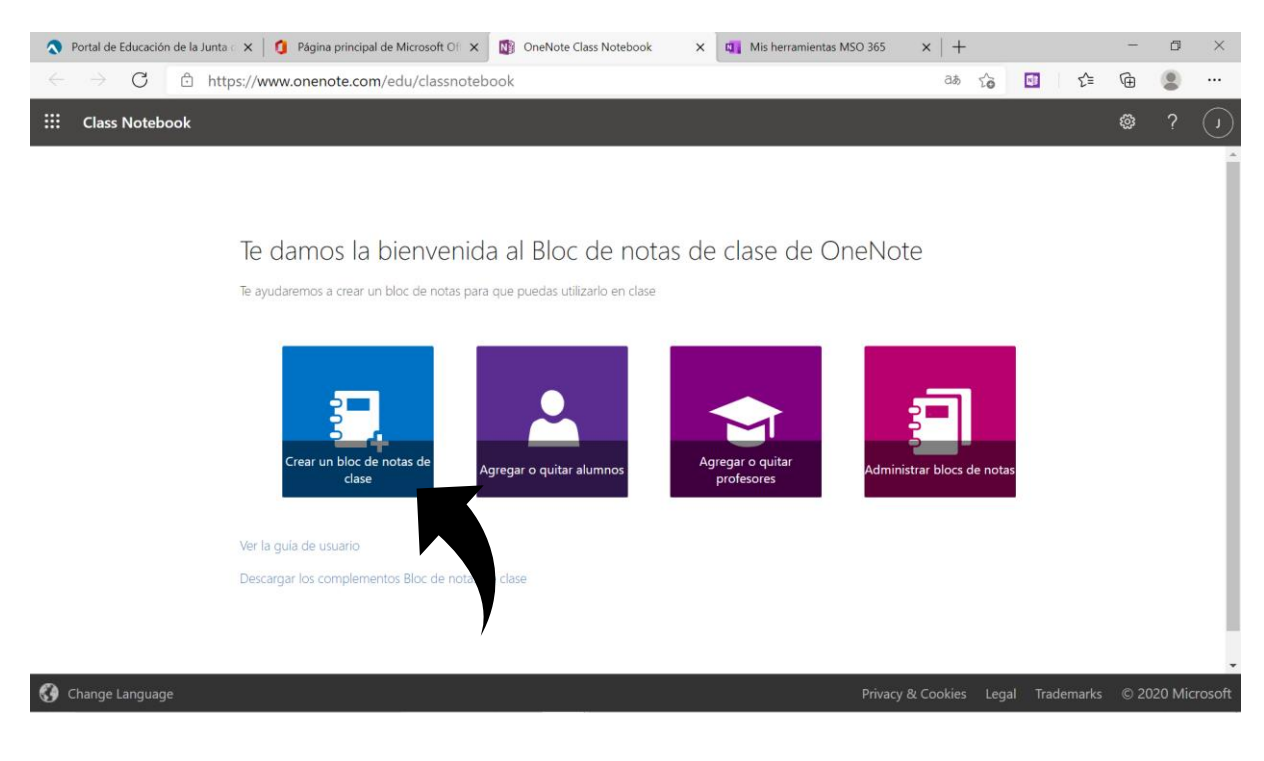

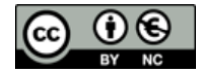

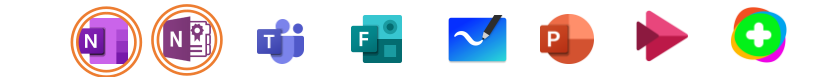

Puedes comprobar que desde aquí puedes incorporar la ayuda de otro profesor (o crear proyectos multidisciplinares), administrar el cuaderno y gestionar alumnos.

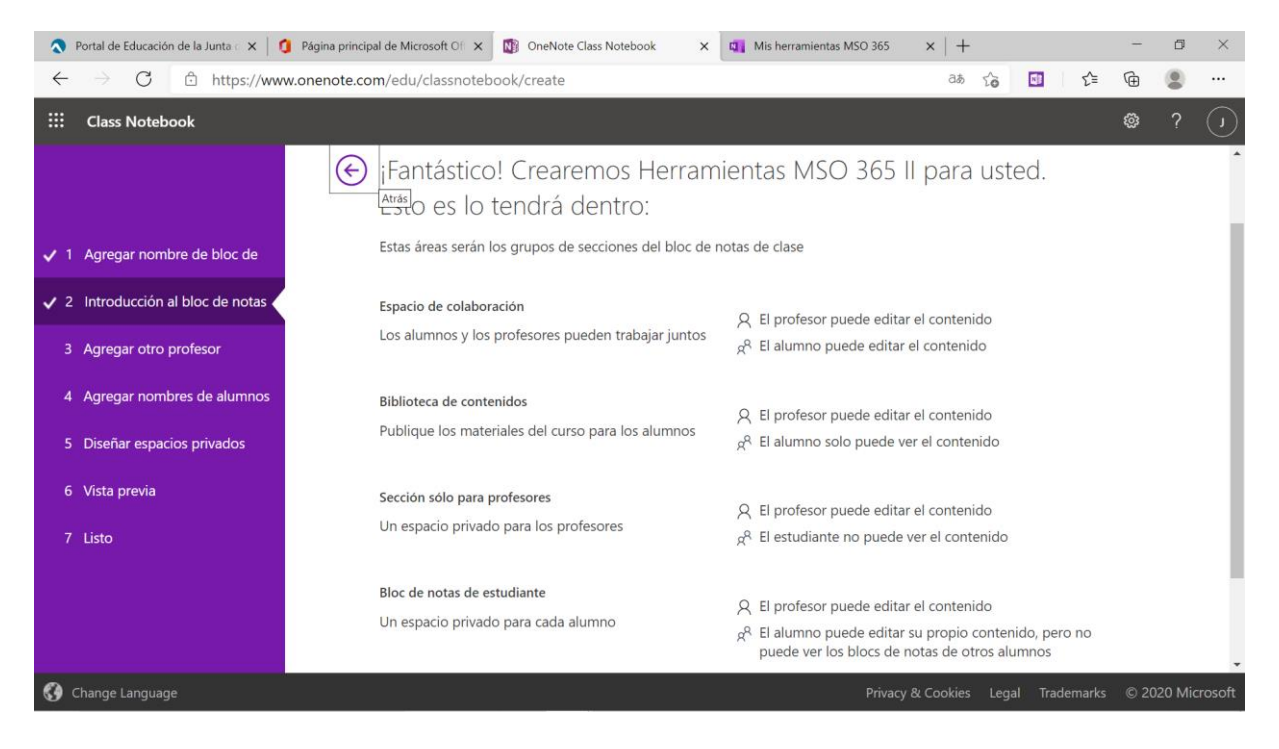

Al crear el cuaderno podemos incluir ya a los alumnos o dejarlos para después. Acabas de ver una descripción de cada una de las áreas de trabajo. Al diseñar espacios privados lo que haces es crear secciones en los cuadernos de cada uno de los alumnos; podrás verlos más adelante. Antes quiero contarte que para acceder a los diferentes cuadernos has de seguir los pasos indicados a continuación.

| Portal de E              | ducación de la Junta 🗇 🗙 🚺 OneNote                                                        | × Herramientas MSO 365 I                                                   | I 🛛 🗙 🛛 🖏 Mis herramientas MSC        | 365 ×   +                     | -                 |       |
|--------------------------|-------------------------------------------------------------------------------------------|----------------------------------------------------------------------------|---------------------------------------|-------------------------------|-------------------|-------|
| $\leftarrow \rightarrow$ | C https://www.office.com/launch                                                           | /onenote?auth=2                                                            |                                       | + to [                        | 1 🖆 🕀             |       |
| ::: OneN                 | ote                                                                                       |                                                                            |                                       |                               | ۵                 | ? ()  |
| â                        | + Nuevo bloc de notas                                                                     |                                                                            | Ubicación de almac                    | enamiento de los documentos n | uevos: 🌰 OneDrive | Î     |
| $\oplus$                 | Recientes Anclados <b>Mis bloc</b>                                                        | cs de notas Compartidos conmis                                             | go Blocs de notas de clase            | Descubrir                     | =~                |       |
| w                        |                                                                                           |                                                                            |                                       | Descapin                      |                   | - 1   |
| ×                        | Herramientas MSO 365 II<br>educajcyl-my.sharepoint.com » » I                              | Blocs de notas de clase                                                    | hace 2 min                            |                               | :                 | - 1   |
|                          | Mis herramientas MSO 365<br>educajcyl-my.sharepoint.com » »                               | Documents » Blocs de notas                                                 | hace 7 h                              |                               |                   | - 1   |
| 0                        | Curso Office 365<br>educajcyl-my.sharepoint.com » » I                                     | Blocs de notas de clase                                                    | 11 feb.                               |                               |                   | - 1   |
| •                        | Curso Microsoft<br>educajcyl-my.sharepoint.com » » I                                      | Documents » Blocs de notas                                                 | 8 feb.                                |                               |                   | - 1   |
| a                        | NEW<br>educajcyl-my.sharepoint.com » »                                                    | Documents » Blocs de notas                                                 | 26 ene.                               |                               |                   | - 1   |
| 4                        | Python<br>educajcyl-my.sharepoint.com » »                                                 | Documents                                                                  | 21 ene.                               |                               |                   |       |
| ų,                       | Escape Garage<br>educajcyl-my.sharepoint.com » »                                          | Documents                                                                  | 11 oct. 2020                          |                               |                   |       |
| https://educajcyl-       | Circuitos de Fluidos, Suspensió<br>my.sharepoint.com/personal/juanm_rodcas_educa_jcyl_es/ | n y Dirección<br>Dirección<br>/Documents/Blocs de notas de clase/Herramien | 28 sept. 2020<br>tas MSO 365 II?web=1 |                               | 🔎 Comenta         | arios |

Los alumnos visualizan el cuaderno de igual modo que nosotros, salvo por el bloque **exclusivo para profesores**.

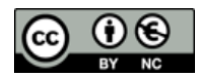

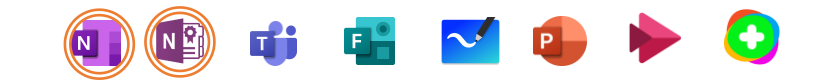

| 🔇 Portal de Educación de la Junta 🛛 🗙 🛛 🖏 OneNote                                           | x 📭 Herramientas MSO 365 II x 🖏 Mis herramientas MSO 365 x + - 🗗 X                                                                                                    |
|---------------------------------------------------------------------------------------------|----------------------------------------------------------------------------------------------------|
| $\leftarrow$ $\rightarrow$ C $\textcircled{c}$ https://educajcyl-my.sharepoint.com/         | /personal/juanm_rodcas_educa_jcyl_es/_layouts/15/Doc.aspx?sourcedoc={ 🏠 🚺 🏌 🖨 🔮 …                                                                                                    |
| III OneNote                                                                                 | Herramientas MSO 365 II ~ D                                                                                                    |
| Archivo Insertar Dibujar Vista Ayuda                                                        | Bloc de notas de clase Abrir en aplicación de escritorio 💡 ¿Qué desea hacer? 🗘 <table-cell> Compartir</table-cell>                                                                                                    |
| <sup>1</sup> √ ∼ <sup>1</sup> ∼ <sup>1</sup> ⊂alibri ∼ <sup>1</sup> 4 ∼ <b>N</b> K <u>S</u> | $2 \sim \underline{A} \sim \ll A_{0} \cdots $ $\Xi \sim \Xi \sim \Xi \equiv A_{0} $ Estilos $\sim E_{0} $ Etiquetas $\sim e_{0} \sim e_{0} \sim $ |
| 🔢 📑 Herramientas MSO 365 II 🗸                                                               |                                                                                                    |
| O Bienvenido Página sin título                                                              |                                                                                                    |
| <ul> <li>_Biblioteca de conteni</li> </ul>                                                  |                                                                                                    |
| Uso de la biblioteca                                                                        | Las secciones y páginas de este bloque de contenidos los pueden ver todos los<br>alumnos                                                                                                    |
| <ul> <li>_Espacio de colaborac</li> </ul>                                                   | unimos.                                                                                                    |
| Uso del espacio de                                                                          | Esta parte es para trabajar con grupos de alumnos personalizados por nosotros.                                                                                                    |
| ✓Exclusivo para profes                                                                      |                                                                                                    |
| Utilizando el espaci                                                                        | Aquí tenemos nuestro cuaderno personal. Los alumnos no tienen acceso a él.                                                                                                    |
| V ALUMNO 1                                                                                  |                                                                                                    |
| Deberes                                                                                     | Todos los alumnos tendrán estas mismas secciones en su cuaderno personal.                                                                                                    |
| Cuestionarios                                                                               | Un alumno tiene acceso a su cuaderno, pero no a los de sus compañeros.<br>Un profesor tiene acceso a todos los cuadernos en tiempo real.                                                                                                    |
| Material entregado                                                                          |                                                                                                    |
| Notas de clase                                                                              |                                                                                                    |
| Agregar sección Agregar página                                                              |                                                                                                    |

Podemos crear secciones o páginas para distribuir en los cuadernos de nuestros alumnos y posteriormente proceder a su revisión, ya que podemos escribir libremente en sus cuadernos personales.

| 🔊 Portal de Educación de la Junta 🛛 🗙 📔 🚳 OneNote                                                                                                    | × 📭 Herramientas MSO 365 II × 🗣 Mis herramientas MSO 365 × +                                                                                                    | - 0 ×                                                          |
|----------------------------------------------------------------------------------------------------|----------------------------------------------------------------------------------------------------|----------------------------------------------------------------|
| $\leftarrow$ $\rightarrow$ C $\triangle$ https://educajcyl-my.sharepoint.                                                                                                    | com/personal/juanm_rodcas_educa_jcyl_es/_layouts/15/Doc.aspx?sourcedoc={ 📬 📴 🕇                                                                                                    | 🕒 🕀 🗎                                                          |
| ::: OneNote                                                                                                    | Herramientas MSO 365 II ~                                                                                                    | Q ()                                                           |
| Archivo Inicio Insertar Dibujar Vista Ayu                                                                                                    | da Bloc de notas de clase Abrir en aplicación de escritorio 💡 ¿Qué desea hacer?<br>Copiar en la biblioteca de contenido 🖹 Revisión del trabajo de los alumnos 📋 R 😰 🖬 🤇                                                                                                    | €     Image: Compartir       €     ···                         |
| <ul> <li>Distribuir página</li> <li>Distribución individual</li> <li>Distribución en grupos</li> <li>Distribución entre blocs de notas</li> <li>Eliminar página</li> <li>Luso del espacio de</li> <li>Luso del espacio de espacio</li> <li>Luso del espacio</li> <li>HERNÁN RODRÍGUEZ</li> <li>Deberes</li> <li>Cuestionarios</li> <li>Material entregado</li> </ul> | Una página con tareas       Distribuir página         viernes, 26 de febrero de 2021 13:01       Selecciona la sección de que quieres distribuir Un tareas         Podemos crear una página con una serie de tareas, contenidos o lo que se nos ocurra       I Cuestionarios         y distribuirla en los cuadernos de todos los alumnos       I Cuestionarios         o solo de quienes queramos que hagan esas actividades.       Material entregado         Esto se gestiona en la pestaña nueva (que no esxiste en OneNote)       Notas de clase. | alumnos en la<br>ta página con                                 |
| Agregar sección Agregar página                                                                                                    | Tip: Para obtener le<br>asgúrese de que si<br>sincronizado. No m                                                                                                    | os mejores resultados,<br>u portátil esté<br>lostrar de nuevo. |

### EL AULA

De todos es conocido a estas alturas Microsoft Teams. Es nuestra aula en la web. Y en ella podemos incrustar el bloc de notas (Class Notebook) que acabamos de crear, de modo que los alumnos puedan trabajar libremente con una sola aplicación, lo cual facilita su trabajo y el de sus dispositivos.

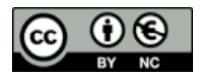

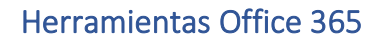

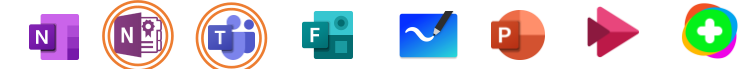

¿Recuerdas cómo se crea un equipo (o clase) en Teams?

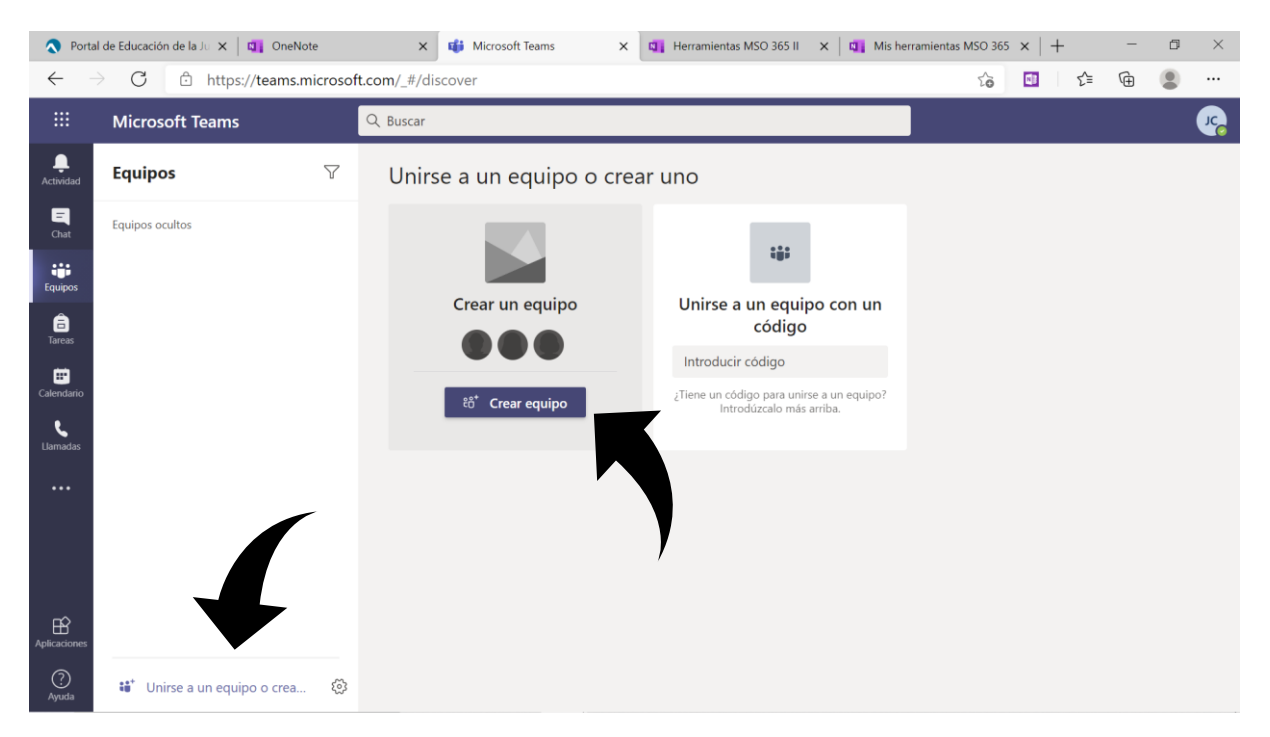

Elegiremos la opción de **clase** para poder trabajar con nuestros alumnos, le daremos nombre y añadiremos los alumnos. Así creamos nuestra aula virtual. Y podremos cargar nuestro bloc de notas de clase (o crear uno desde cero) en el canal **general** del grupo únicamente.

Aquí te recomiendo haber creado previamente un Class Notebook genérico de la materia y curso a impartir (sin alumnos metidos, aunque sí generadas las diferentes secciones de sus cuadernos personales) y cargarlo en Teams. De este modo vas a tener siempre vas a tener disponible una plantilla (que puedes ir mejorando con el tiempo). Al cargarla en Teams te va a generar automáticamente una copia del bloc de notas de clase con el nombre del grupo de Teams (en el ejemplo, "Una clase nueva").

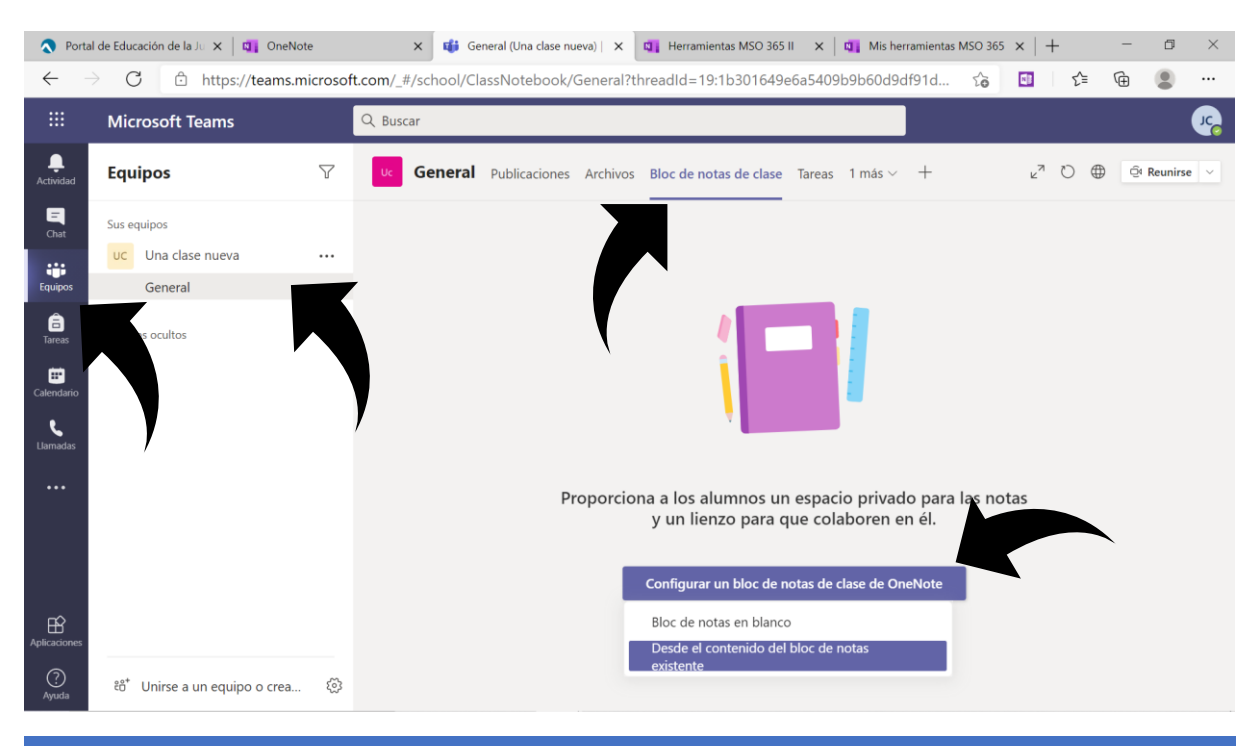

Al crear así tu bloc de notas para Teams vas a seguir unos pasos similares a los ya vividos durante la creación del cuaderno original. La principal novedad es que puedes incluir secciones ya creadas en otros cuadernos (aprovechas así mejoras que hagas de un año para otro) en los bloques de profesor (recuerda que es privado para ti) y de biblioteca de contenidos (podríamos considerar esto como el libro de texto).

| Portal                 | de Educación de la Ju 🗙 🛛 📬 OneNote               | 🗙 📫 General (Una clase nueva)   X 📮 Herramientas MSO 365 II 🛛 X   🖏 Mis herramientas MSO 365 X   +                                                                                                    | – ø ×                                                      |
|------------------------|---------------------------------------------------|----------------------------------------------------------------------------------------------------|------------------------------------------------------------|
| $\leftarrow$           | C 🗄 https://teams.micros                          | t.com/_#/school/ClassNotebook/General?threadId=19:1b301649e6a5409b9b60d9df91d 🏠 💷 🛛                                                                                                    | ⊱ @                                                        |
|                        | Microsoft Teams                                   | Q. Buscar                                                                                                    | ····                                                       |
| L.Actividad            | Equipos V                                         | Uc       General       Publicaciones       Archivos       Bloc de notas de clase       Tareas       1 más $\vee$ + $\varkappa^{7}$ O                                                                                                    |                                                            |
| Chat<br>Equipos        | Sus equipos<br>UC Una clase nueva ····<br>General | Archivo       Inicio       Insertar       Dibujar $\sim$ Abrir en el explorador $\bigcirc$ ¿Qué desea hacer? $\bigcirc \sim$ $\boxdot$ $\checkmark$ $\frown$ $\checkmark$ $\bigcirc$ $\bigcirc$ <th>G<br/>/ /</th> | G<br>/ /                                                   |
| Calendario<br>Lummadas | Equipos ocultos                                   | <ul> <li>Una clase nueva Bloc de notas</li> <li>Una clase nueva Bloc de notas</li> <li>Eiblioteca de conteni</li> <li></li></ul>                                                                                                    | tamente igual<br>criterios.<br>son los<br>o de Teams<br>). |
| ?<br>Ayuda             | ະວ້ Unirse a un equipo o crea ຊິ                  | Agregar sección Agregar página                                                                                                    | Þ                                                          |

Para obtener más información (esencial y no tan esencial) sobre el uso de Teams te recomiendo echarle un ojo a <u>este documento</u> elaborado por *Microsoft* y alojado también en CROL. Como te dije al principio, debes tener unos conocimientos mínimos sobre MSO 365 para sacarle partido a este manual. Has de tener en cuenta que Teams ha estado recibiendo actualizaciones importantes cada mes durante 2020 y 2021.

| 🔷 - Port       | al de Educación de la Junta 🗙 📫              | General (Un | a clase nueva)   Micro 🗙 📮 Herramientas MSO 365 II 🛛 🗙 🖾 Mis h                       | herramientas MSO 365 🗙   🕂 🔤 🗇     | $\times$ |
|----------------|----------------------------------------------|-------------|--------------------------------------------------------------------------------------|------------------------------------|----------|
| $\leftarrow$   | C 🗘 https://teams                            | .microso    | t.com/_#/school/classroom/General?threadId=19:1b301649e6a                            | a5409b9b60d9df91ddb06f 🎲 🔟 🎓 🚇 🚇   |          |
|                | Microsoft Teams                              |             | Q Buscar                                                                             |                                    | JC       |
| L<br>Actividad | Equipos                                      | V           | General Publicaciones Archivos Bloc de notas de clas                                 | ase Tareas Notas                   | ~        |
| Chat           | Sus equipos<br>uc Una clase nueva<br>General |             | Nueva tarea                                                                          | Descartar Guardar Asignar          |          |
| Tareas         | Equipos ocultos                              |             | Titulo (obligatorio)<br>Escribir titulo                                              |                                    |          |
| Calendario     |                                              |             | Agregar categoria  Instrucciones  Enpocificar instruccionos                          |                                    |          |
| Llamadas       |                                              |             | Agregar recursos     Puntos                                                          |                                    |          |
|                |                                              |             | Sin puntos<br>Agregar criterio de evaluación<br>Asignar a                            |                                    |          |
| Aplicaciones   |                                              |             | Una clase nueva 🖓<br>No asignar a todos los alumnos agregados a esta clase en el fut | ) Todos los alumn<br>uturo. Editar |          |
| ?<br>Ayuda     | ະໍວໍ <sup>*</sup> Unirse a un equipo o crea  | ĝi          | Fecha de vencimiento                                                                 | Hora de vencimiento                |          |

+

P

 $\sim$ 

Resulta interesante la opción de agregar una página del bloc de notas de clase como recurso a la hora de plantear **tareas**. Estas le quedaran a cada alumno cargadas en sus respectivos cuadernos (en la sección que decidamos – deberes, cuestionarios...) y podremos calificarlas escribiendo encima de sus contenidos sin modificarlos, como si fuera papel de verdad. Puedes ver los accesos en la imagen anterior.

En la misma imagen he destacado la inclusión de categorías. Facilita ser ordenado en este aspecto a la hora de revisar las notas que hemos puesto a todas las tareas de nuestros alumnos (categorizar por temas, evaluaciones, grupos...).

Con la flecha que indica hacia abajo pretendo señalar el camino hacia el enlace a **editar** la fecha de vencimiento. Aquí puedes programar la entrega de tareas de modo que "les salten" los avisos a los alumnos en un momento dado. Podemos aprovechar así los días de inspiración y dejar listas varias jornadas de trabajo.

| 🔷 - Port          | tal de Educación de la J   | Junta 🗙    | 📫 General (Una clase nueva)   Micro 🗙 | Herr           | amientas MSO 365 II                      | × 🖾 Mist           | herramientas MSO 365    | $\times   +$     |   |      | - | ٥        | $\times$ |
|-------------------|----------------------------|------------|---------------------------------------|----------------|------------------------------------------|--------------------|-------------------------|------------------|---|------|---|----------|----------|
| $\leftarrow$      | → C Ô                      | https://te | eams.microsoft.com/_#/school/cla      | ssroom/        | General?threadId=                        | =19:1b301649e6a    | a5409b9b60d9df91        | ddb06f ເວັ       |   | £≡   | œ |          |          |
| :::               |                            |            |                                       |                |                                          |                    |                         |                  |   |      |   |          |          |
| Actividad         | <b>Equipos</b>             | -          | OneDrive<br>Bloc de potas de clase    | <              | Volver a Una clase r                     | nueva Bloc de nota | as                      |                  | × | k3 € |   | Reunirse |          |
| Chat              | uc Una clase               | ୍ଦ         | Vínculo                               |                | Los alumnos editan si                    | u propia copia     | Solo para profesores    |                  |   |      |   |          |          |
| Equipos<br>Tareas | General<br>Equipos ocultos | +<br>0     | Archivo nuevo<br>MakeCode             | Selec<br>copia | ccione la sección de e<br>ar esta página | estudiantes en Una | a clase nueva Bloc de n | otas donde desea |   |      |   |          |          |
| Calendario        |                            | දීලීම      | Teams                                 |                | Cuestionarios                            |                    |                         |                  |   |      |   |          |          |
| e.                |                            |            |                                       |                | Deberes                                  |                    |                         |                  |   |      |   |          |          |
| Llamadas          |                            |            |                                       |                | Material entrega                         | ado                |                         |                  |   |      |   |          |          |
|                   |                            |            |                                       | 1              | Notas de clase                           |                    |                         |                  |   |      |   |          |          |
|                   |                            |            |                                       |                |                                          |                    |                         |                  |   |      |   |          |          |
| Aplicaciones      |                            | ſ <b>↑</b> | Cargar desde este dispositivo         |                |                                          |                    | Cancelar                | Listo            |   |      |   |          |          |
| ?<br>Ayuda        | ి <sup>*</sup> Unirse a ur | n equipo d | o crea 🔞<br>Fecha de vencin           | niento         |                                          |                    | Hora de vencimiento     |                  |   |      |   |          |          |

En este apartado de tareas es muy interesante saber que podemos cargar un archivo de Word (en el **agregar recursos de la página anterior**) para que lo editen. Fíjate en la imagen siguiente y ten cuidado de seleccionar la opción que indica (tras hacer clic en los tres puntitos). Esto facilita mucho el trabajo a todos, evitando descargas y cargas de archivos innecesarias.

| ☐<br>Tareas   | Equipos ocultos | Escribir título                                               |                                    |
|---------------|-----------------|---------------------------------------------------------------|------------------------------------|
| E Calendario  |                 | Agregar categoría                                             |                                    |
| و<br>Llamadas |                 | Especificar instrucciones                                     |                                    |
|               |                 | Herramientas Office 365.docx     Los alumnos no pueden editar |                                    |
|               |                 | Ø Agregar recursos                                            | Los alumnos editan su propia copia |
|               |                 | Puntos                                                        | Los alumnos no pueden editar 🗸     |
|               |                 | Sin puntos                                                    | ៣ Ouitar                           |
| Ê             |                 | Agregar criterio de evaluación                                |                                    |
| Aplicaciones  |                 | Arignaria                                                     |                                    |

En las tareas de Teams puedes incluir también cuestionarios de **Forms**. Utiliza siempre uno creado previamente, pues te obligará a ello.

N≚₿

| 🔷 - Port        | al de Educación de la Junta 🗙                | 🎁 General (Un      | na clase nueva)   Micr. x 🛛 📭 Herramientas MSO 365 II 🛛 x 🖂 📭 Mis herramientas MSO 365 🛛 x 🛛 + 👘 🗇 | ×    |
|-----------------|----------------------------------------------|--------------------|----------------------------------------------------------------------------------------------------|------|
| $\leftarrow$    | ⊖ C 🗈 https://te                             | eams.microsof      | ft.com/_#/school/classroom/General?threadId=19:1b301649e6a5409b9b60d9df91d 🌵 🎲 🖬 💈 🛱 😩             |      |
|                 | Microsoft Teams                              |                    | Q Buscar                                                                                           | JC,  |
| L.<br>Actividad | Equipos                                      | $\bigtriangledown$ | uc General Publicaciones Archivos Bloc de notas o la reas Notas + 2 <sup>7</sup> O Que Reunin      | se 🗸 |
| Chat<br>Equipos | Sus equipos<br>UC Una clase nueva<br>General |                    | ⊘ Todas las categorías ∨ ···· > Borradores                                                         |      |
| Tareas          | Equipos ocultos                              |                    | √ Asignado                                                                                         |      |
| Llamadas        |                                              |                    |                                                                                                    |      |
| Aplicaciones    |                                              |                    | Tarea     Parece que todo se ha evaluado.       Cuestionario     Desde existence                   |      |
| ?<br>Ayuda      | දීර්* Unirse a un equipo c                   | o crea 🖏           | Crear                                                                                              |      |

Puedes crear diferentes tipos de **preguntas**: de elegir una opción, de escribir una respuesta (corta o larga), de dar una puntuación o calificación, de incluir una fecha y más. Puedes hacer que sea de respuesta obligatoria para poder finalizar el cuestionario, el cual tendrá una respuesta válida que, en función del tipo de pregunta (como las de texto) deberá ser revisada por nosotros. En cualquier caso, esto se gestiona desde Forms y no desde Teams.

| ٩            | - Portal de Educac | ión de la 🛛 🗙 🍐 📢 | 🕼 General (Una clase nueva)   🗴 🍓 Microsoft Forms 🛛 🗴 🖪 Herramientas MSO 365 II 🗙   🍕 Mis herramientas MSO 365 X   + 👘 🗸 | × |
|--------------|--------------------|-------------------|----------------------------------------------------------------------------------------------------|---|
| $\leftarrow$ | ightarrow G        | https://f         | /forms.office.com/Pages/DesignPage.aspx#FormId=7iKSZuXVOUWYfqMBWrbfMT_hkvwJbzBAkwNOzhSH 🈘 🔲 🎓 🚱 🌗                        |   |
|              | Forms              |                   | Cuestionario - Guardado                                                                                                  |   |
|              |                    |                   | Tema Compartir                                                                                                    |   |
|              |                    |                   | Preguntas Respuestas                                                                                                    |   |
|              |                    |                   |                                                                                                    | - |
|              |                    |                   | 1. ¿Llueve hoy?                                                                                                    |   |
|              |                    |                   | ⊖ sr                                                                                                    |   |
|              |                    |                   | No estás en León de España                                                                                               |   |
|              |                    |                   | No Verspuesta correcta                                                                                                   |   |
|              |                    |                   | + Agregar opción                                                                                                    |   |
|              |                    |                   | Puntos: 2 💽 Varias respuestas 💽 Obligatoria …                                                                            |   |
|              |                    |                   | + Opción T Texto 🟠 Calificación 🗊 Fecha 🗸                                                                                |   |
|              |                    |                   |                                                                                                    | - |

Sobre este tema ha elaborado un muy buen documento en CROL (al que puedes acceder <u>aquí</u>) *José Eladio González M.* titulado *"Tutorial básico de Office 365"*.

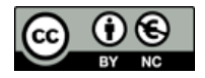

Otro aspecto interesante es el de las reuniones (las clases online, vamos). No hay que reunirse, sino programar las reuniones, bien desde el calendario (haz clic en nueva reunión), bien como ves a continuación. Reunirse así, sin programar, da lugar a la creación de varias sesiones y luego se complica volver a juntar a todos los asistentes.

N

| 🔊 - Port              | tal de Educación de la Junto 🗙 📫 Gen       | eral (Un | clase nueva)   Micri 🗙 📮 Herramientas MSO 365 II 🛛 🗙 🛛 🗱 Mis herramientas MSO 365 🛛 🗙 | +              |             | - 0    | ×        |
|-----------------------|--------------------------------------------|----------|---------------------------------------------------------------------------------------|----------------|-------------|--------|----------|
| $\leftarrow$ -        | C 🖒 https://teams.mie                      | croso    | .com/_#/school/conversations/General?threadId=19:1b301649e6a5409b9b60d9df91ddb        | ) to 💶         | £≞ @        |        |          |
|                       | Microsoft Teams                            |          | Q Buscar                                                                              |                |             |        | <b>1</b> |
| <br>Actividad         | Equipos                                    | 7        | General Publicaciones Archivos Bloc de notas de clase 2 más ~ +                       | ⊚ Equipo       | ି Reunirs   | . ~ () |          |
| =<br>Chat             | Sus equipos                                |          |                                                                                       | Q Reunirse al  | hora        |        |          |
|                       | uc Una clase nueva                         |          |                                                                                       | e Programar    | una reunior |        |          |
| Equipos               | General                                    |          |                                                                                       |                |             |        | Ţ        |
| areas                 | Equipos ocultos                            |          | Le damos la bienvenida a Una clase n                                                  | ueva           |             |        | /        |
|                       |                                            |          | Seleccione dónde desea empezar                                                        |                |             |        |          |
| Calendario<br>Lamadas |                                            |          |                                                                                       |                |             |        |          |
|                       |                                            |          | Cargar materiales de clase Configurar el bloc de                                      | notas de clase |             |        |          |
| Aplicaciones          |                                            |          | 2 Nueva conversación                                                                  |                |             |        |          |
| ?<br>Ayuda            | ະບໍ <sup>+</sup> Unirse a un equipo o crea | ŝ        |                                                                                       |                |             |        |          |

En ambos casos llegarás a la pantalla siguiente, en la que puedes fijar un horario y la repetición (haz clic en **No se repite** y cambia las opciones). De este modo lograrás crear las reuniones (las clases) de todo un curso, por ejemplo, los lunes y miércoles a primera hora del día. Ten en cuenta que si programas las reuniones desde el calendario habrás de seleccionar en qué canal de qué grupo (la clase) quieres que tenga lugar. Te recomiendo trabajar en esto, al igual que en la creación de tareas, desde el grupo en el que quieras generarlas.

|                          |        |                                                                 | eams X Herramient                                                               | tas MSO 365 II 🛛 🗙 🛛 🛄      | Mis herramientas | MSO 365 ×   +      |          | - 0      | ×  |
|--------------------------|--------|-----------------------------------------------------------------|---------------------------------------------------------------------------------|-----------------------------|------------------|--------------------|----------|----------|----|
| $\leftarrow \rightarrow$ | C      | https://teams.microsof                                          | ft.com/_#/scheduling-form/?open                                                 | er=1&navCtx=new-mee         | eting-button&ca  | alendarType=User 🕉 | <b>⊡</b> | <b>G</b> |    |
| # I                      | Micros | oft Teams                                                       | Q Buscar                                                                        |                             |                  |                    |          |          | J. |
| L<br>Actividad           | Ē      | Nueva reunión Detalles                                          | Asistente para programación                                                     |                             |                  |                    | Guardar  | Cerrar   |    |
| E<br>Chat                | Zona ł | noraria: (UTC+01:00) Bruselas, Co                               | openhague, Madrid, París 🗡                                                      |                             |                  |                    |          |          |    |
| Equipos                  | Ø      | Agregue un título                                               |                                                                                 |                             |                  |                    |          |          |    |
| areas                    | ţ,     | Agregue asistentes requeridos                                   |                                                                                 |                             | + Opcionales     |                    |          |          |    |
| Calendario               | Ŀ      | 26 feb. 2021                                                    | 19:00 $\checkmark$ $\rightarrow$ 26 feb. 2021                                   | 19:30 🗸                     | 30 min           | Todo el día        |          |          |    |
| e.                       | Ø      | No se repite V                                                  |                                                                                 |                             |                  |                    |          |          |    |
| Llamadas                 | Ē      | Agregar canal                                                   |                                                                                 |                             |                  |                    |          |          |    |
| •••                      |        | pregue una ubicación                                            |                                                                                 |                             |                  |                    |          |          |    |
|                          |        | B I ⊻ S ∀ 2                                                     | $\underline{A}$ $AA$ Párrafo $\checkmark$ $\underline{T}_{x}$   $\Leftarrow$ ,  | = ≡ ⊨ ∣,, ⇔                 | <b>≞</b>         |                    |          |          |    |
| Aplicaciones             |        | Aquí puedes dar pistas sobre l<br>para que estén preparados o p | o que se va a tratar en la sesión que va<br>para no dejarse nada en el tintero. | as a programar. Puede resul | tar interesante  |                    |          |          |    |

Si introducimos los asistentes requeridos (hay que hacerlo uno a uno, principal fallo de MSO 365), podremos ver en el **asistente para programación** si ya tiene alguien reuniones programadas. Para que esto sea efectivo todos los profesores deberemos trabajar siguiendo tales pautas. En cualquier caso, no te olvides de guardar.

N 😫

Ya en la reunión, hemos de decidir si poner la cámara, el micrófono y considerar las opciones que aparecen en los tres puntitos. Aquí destaco la opción de iniciar la grabación, que habrá que finalizar, no colgar sin más. De este modo cerramos la reunión y expulsamos a todos los alumnos del aula.

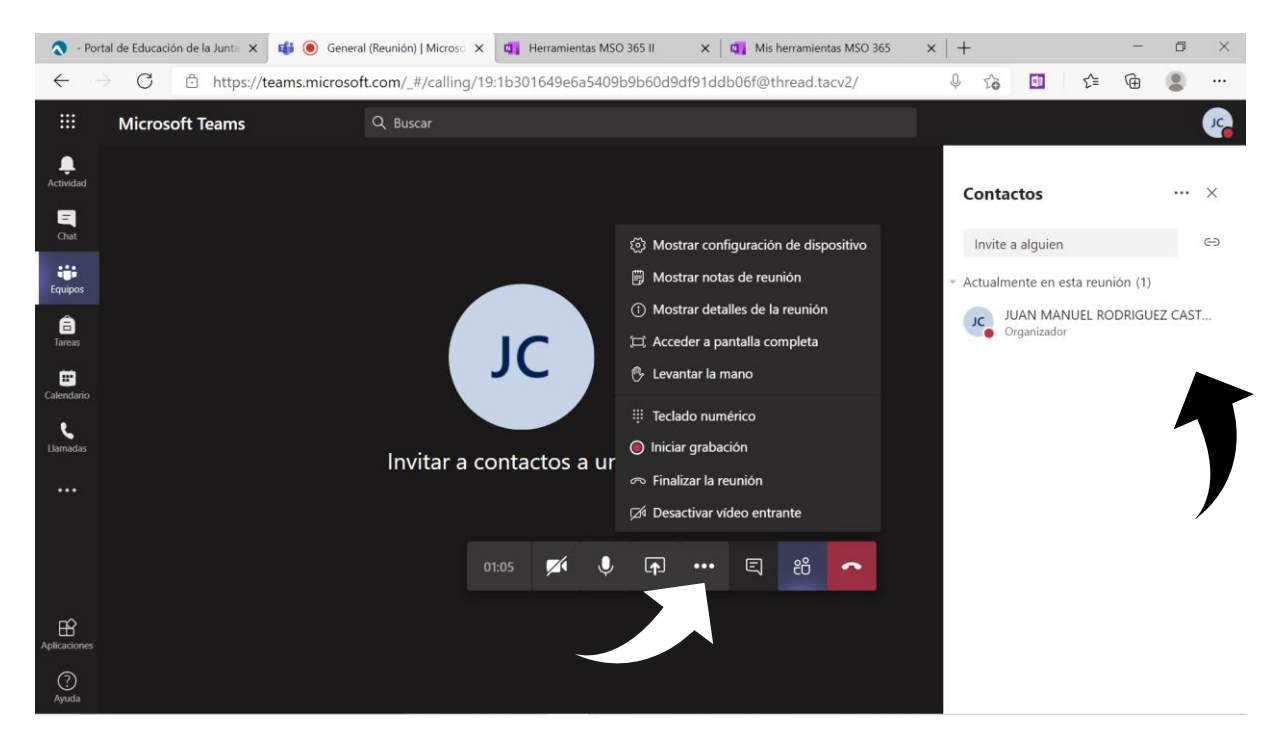

Por defecto se generará una **sala de espera**. Deberemos validar la incorporación de cada miembro a la reunión.

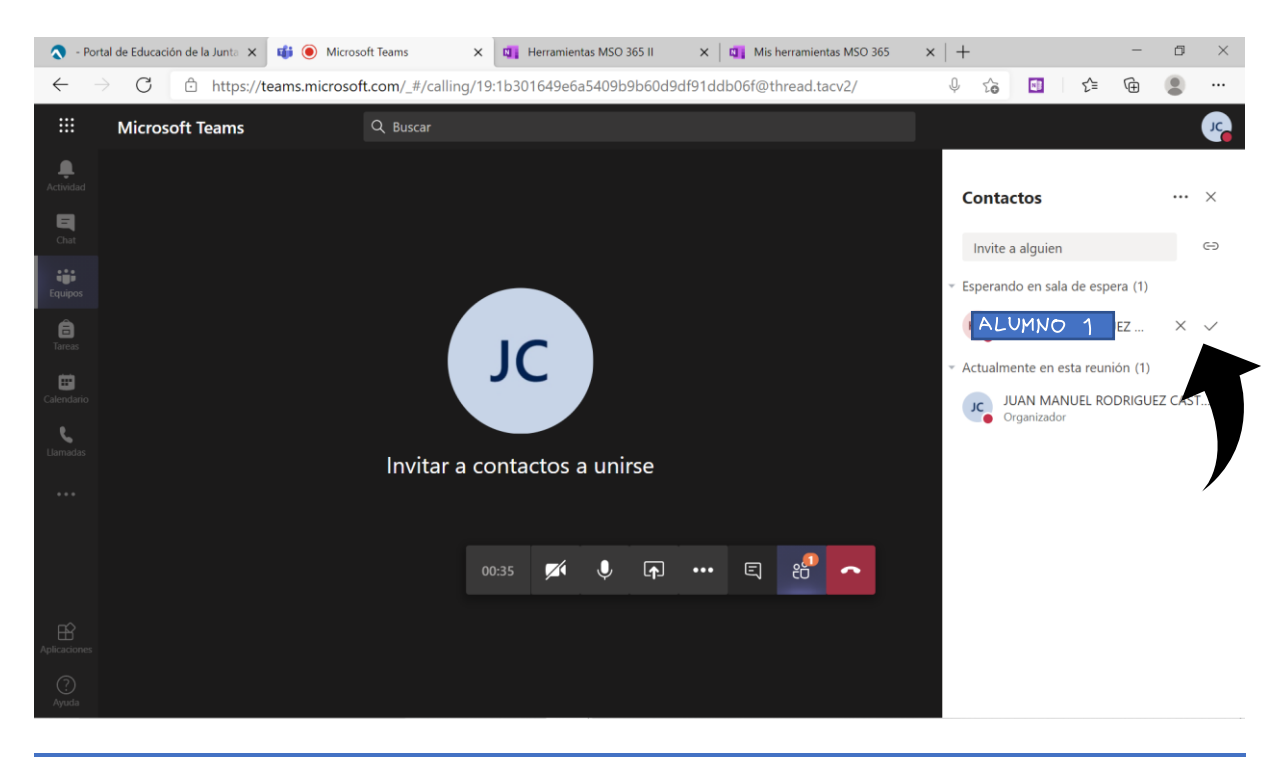

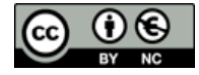

Podemos **administrar los permisos**, de modo que todas las personas puedan omitir la sala de espera (o solo quienes deseemos). Esta opción se selecciona en la pestaña que se abrirá en nuestro navegador. Ahí, además, podrás transformar a los asistentes en moderadores. Así podrán compartir sus pantallas. Esto también lo podemos hacer haciendo clic en los tres puntitos que aparecen a la derecha del nombre de cada alumno.

N

| 🔷 - Por       | tal de Educación de la Jun | ta 🗙 📫 🥘     | Microsoft Teams        | ×        | Herramier | ntas MSO 3 | 65 II       | ×       | 🛯 🚺 Mis he | erramien | ntas MSO 365 | $\times   +$   |               |                                  | -         | đ        | $\times$ |  |
|---------------|----------------------------|--------------|------------------------|----------|-----------|------------|-------------|---------|------------|----------|--------------|----------------|---------------|----------------------------------|-----------|----------|----------|--|
| $\leftarrow$  | → C 🗅 htt                  | ps://teams.n | nicrosoft.com/_#/calli | ng/19:1k | o301649e6 | a5409b     | 9b60d9      | df91ddl | o06f@thr   | read.ta  | acv2/        | ψs             | 6             | ເ∕≡                              | Ē         |          |          |  |
|               | Microsoft Tean             | ns           | Q Buscar               |          |           |            |             |         |            |          |              |                |               |                                  |           |          | JC       |  |
| <br>Actividad |                            |              |                        |          |           |            |             |         |            |          |              | Cor            | ntactos       | ;                                |           |          | ×        |  |
| <br>Chat      |                            | 125          | grabacion              | 20       | do        | lac        |             |         |            |          |              | In             | ₿ N           | o permitir                       | que los a | sistente | s r      |  |
| Equipos       |                            | reuni        | ones estar             | in d     | lisnon    | ihlos      |             |         |            |          |              | * Mor          | × A           | dministrar                       | permisos  |          |          |  |
| a<br>Tareas   |                            | en la        | is publicació          | nes      | del c     | anal       |             |         |            |          |              | JC             | ⊻ D<br>Organi | escargar lis<br><sub>zador</sub> | ta de asi | stencia  |          |  |
| Calendario    |                            | gene         | ral del gru            | po (     | de Te     | eams       |             |         |            |          |              | Asistentes (1) |               |                                  |           |          |          |  |
| Llamadas      |                            | pero         | te las puede           | s de     | scarga    | nr.        |             |         |            | _        |              |                |               |                                  |           |          |          |  |
|               |                            |              |                        |          |           |            |             |         |            |          | А            | E              | }             |                                  | С         |          |          |  |
|               |                            |              |                        |          |           |            |             |         |            | ١        | Nombre con   | Acción         | del u         | Marca                            | de tie    | mpo      |          |  |
|               |                            |              |                        | 01:43    | 3 📈       | Ŷ          | <b>(</b> ↑) | •••     | Ę          | J        | UAN MANU     | Unido          |               | 26/02                            | 2021      | 19:02    |          |  |
|               |                            |              |                        |          |           |            |             |         |            | ŀ        | ALUMNO 1     | Unido          |               | 26/02                            | 2021      | 19:02    |          |  |
| B             | HERNAN RODRIGUE            | z navarro 🎐  |                        |          |           |            |             |         |            |          |              |                |               |                                  |           |          |          |  |
| Aplicaciones  |                            |              |                        |          |           |            |             |         |            |          |              |                |               |                                  |           |          |          |  |
| ?<br>Ayuda    |                            |              |                        |          |           |            |             |         |            |          |              |                |               |                                  |           |          |          |  |
|               |                            |              |                        |          |           |            |             |         |            |          |              |                |               |                                  |           |          |          |  |

Podemos descargar una **lista de asistencia** (ojo, solo mientras esté la reunión en curso), donde podremos ver quién se une y se va de la reunión y a qué hora sucede cada uno de estos eventos en una hoja de Excel.

Fundamental en las reuniones es la función de compartir pantalla.

| 🔕 - Por         | tal de Educación de la 🛛 🗙 🛛 📬 | Microsoft Teams ×          | 📫 Opciones de reunión        | × 🛛 🖬 Herramient     | as MSO 365 II 🛛 🗙 🛛 📬 | Mis herramientas MSO 365 $$ × $$ $ $ +                      | - ø ×           |
|-----------------|--------------------------------|----------------------------|------------------------------|----------------------|-----------------------|-------------------------------------------------------------|-----------------|
| $\leftarrow$    | C 🗘 https://tea                | ams.microsoft.com/_#/calli | ng/19:1b301649e6a540         | 9b9b60d9df91ddb      | 06f@thread.tacv2/     | V 🖧 🔟 🗲                                                     | @ 🕘 …           |
|                 | Microsoft Teams                | Q Buscar                   |                              |                      |                       |                                                             | J.              |
| Actividad       |                                |                            |                              |                      |                       | Contactos                                                   | ×               |
| Chat<br>Fouipos |                                |                            |                              |                      |                       | Invite a alguien <ul> <li>Actualmente en esta re</li> </ul> | cə<br>unión (1) |
| Tareas          |                                |                            |                              |                      |                       | JUAN MANUEL I<br>Organizador                                | RODRIGUEZ CAST  |
| Calendario      |                                |                            | JC                           |                      |                       | Sugerencias (1)                                             |                 |
| Llamadas        |                                | Invitar                    | a contactos a u<br>oo:33 🗖 🤇 | nirsa<br>            | E 8 <b>^</b>          |                                                             |                 |
|                 | Pantalla compartida            | PowerPoint                 | Examinar                     | Pizarra              |                       |                                                             |                 |
| Aplicaciones    | Ģ                              | •                          |                              | ~                    | in                    |                                                             |                 |
| ?<br>Ayuda      | Escritorio/ventana             | Tipos de uniones.odp       |                              | Pizarra de Microsoft | Freehand by InVision  |                                                             |                 |

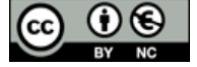

+

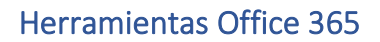

Tienes aquí múltiples opciones, entre las que destaco:

- Compartir tu escritorio: todo lo que hagas en tu ordenador será visto por los alumnos.
- Una presentación de PowerPoint que tengas abierta previamente.
- La pizarra de Microsoft (Whiteboard).
- Abrir un nuevo documento, que es la opción de Examinar.
- En la versión de escritorio tienes la opción de compartir solo la aplicación que quieras, como el navegador, un archivo pdf, un documento de Word, un Excel... Lo que quieras.

Aquí puedes ver la **pizarra**. Antes de comenzar a trabajar con ella debes decidir si vas a escribir solo tú o todos los asistentes (puedes modificarlo a posteriori en la ruedecita dentada).

En la parte superior de la pantalla puedes observar las funciones de escribir con diferentes colores, borrar (se borra el trazo completo, no solamente el área seleccionada), escritura de texto con el teclado y la inclusión de notas (post-it). En la ruedecita tendrás una opción para exportar todo el trabajo generado como imagen png. Recuerda que siempre tendrás más opciones de trabajo en las versiones de escritorio. Y que puedes dejar de presentar cuando quieras.

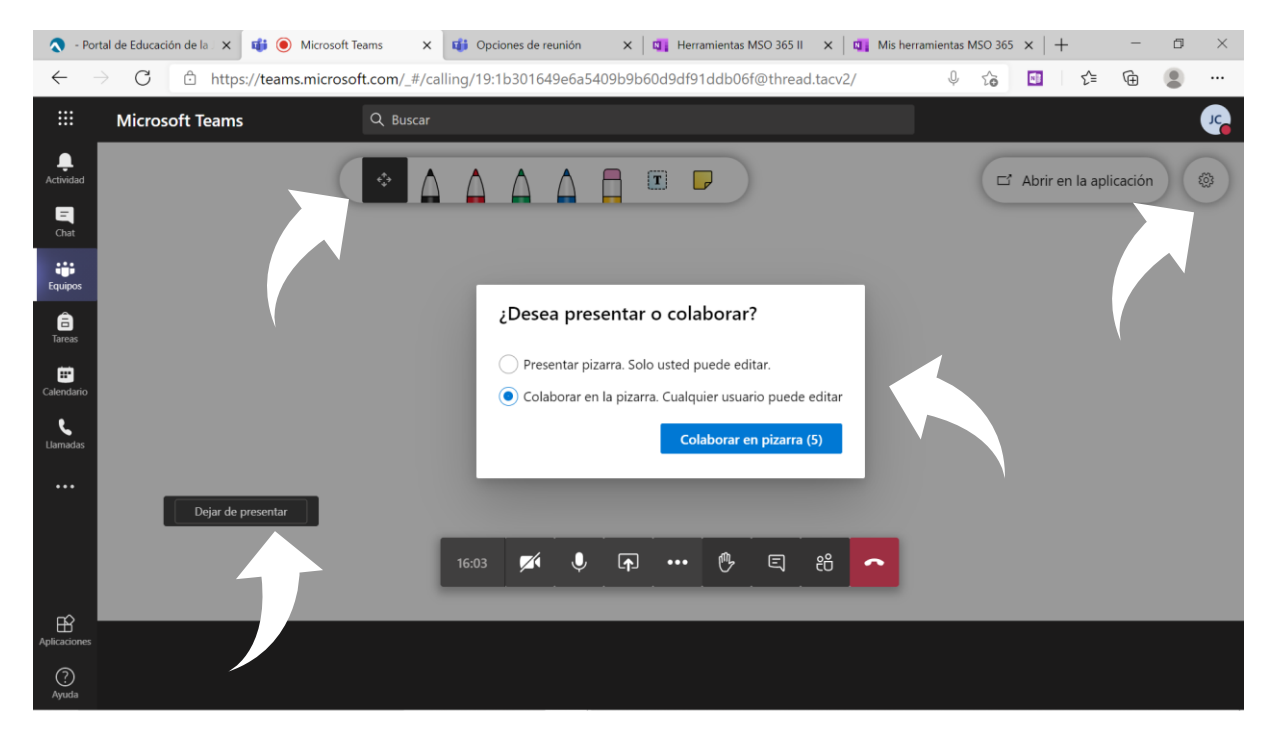

Al compartir **presentaciones** de PowerPoint se nos abre esta en la propia reunión de Teams. Podremos navegar por las diferentes diapositivas sin salir de la aplicación (incluso con el cursor) y permitir (o no) que los alumnos se muevan libremente por ellas.

Actualmente (este documento ha sido elaborado en marzo de 2021) Microsoft está desarrollando una potente actualización en la integración de PowerPoint en Teams. Hay una versión beta que permite visualizar las diapositivas siguientes y anteriores, así como las notas, en la propia aplicación de Teams. Esto sucederá, al menos, en la versión de escritorio.

Aún no es posible escribir en las presentaciones a través de Teams, pero siempre tienes la clásica opción de abrir una presentación y compartir el escritorio.

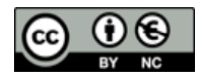

## Herramientas Office 365 🛛 💵 🔨 🔂 💶 💽 🛃

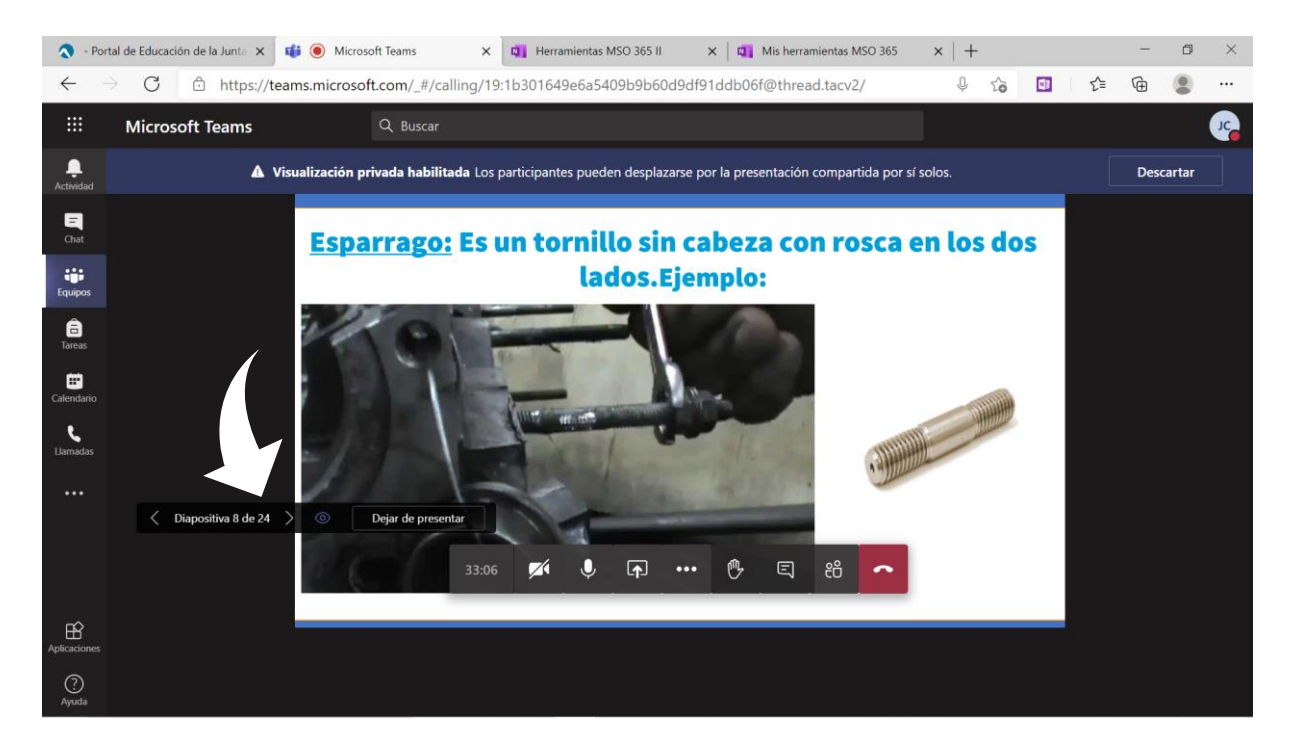

Para finalizar con Teams, quiero mostrarte la última novedad que nos presenta (desde febrero 2021), y es la creación de salas de trabajo. Esto nos permite crear grupos de alumnos independientes los unos de los otros. Dejo esta función para el final porque solo está disponible en la versión de escritorio.

En la parte superior de la imagen puedes ver el icono de creación de salas. A continuación indicarás el número de grupos de trabajo o salas que quieres crear, asignando los alumnos de manera manual o automática a cada sala.

En los tres puntitos de cada sala podremos unirnos a ella, saliendo así de la reunión general. Si estábamos compartiendo pantalla en ella, dejaremos de hacerlo automáticamente.

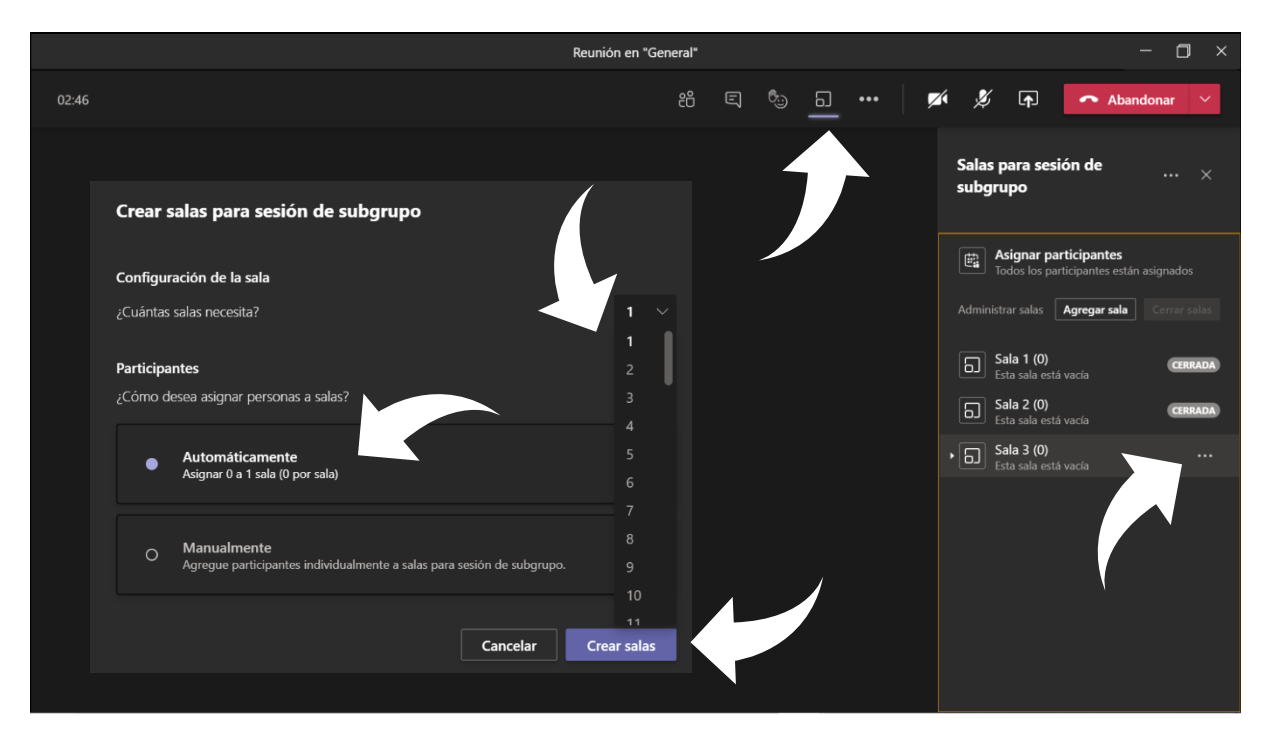

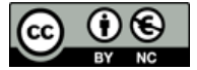

Con los tres puntitos de la parte superior podemos dejar que los alumnos alternen entre su sala de trabajo y la reunión principal. Así pueden preguntarnos dudas (aunque también está el chat).

N 🗳

N

E

P

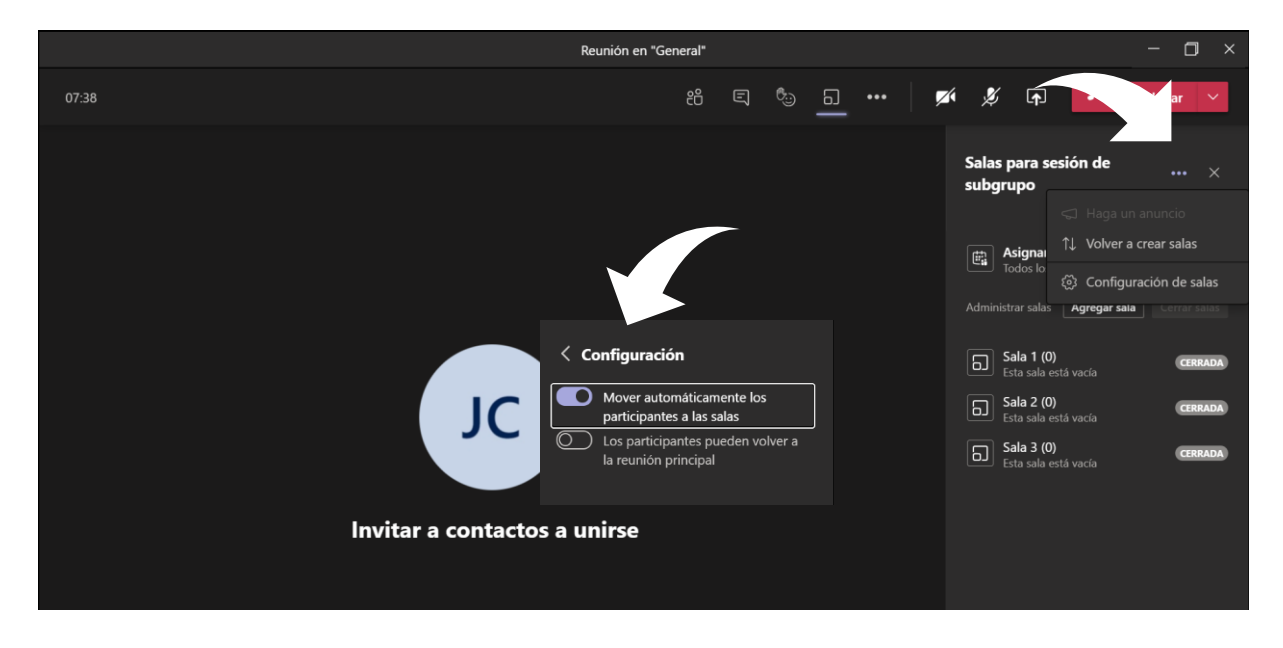

### LAS GRABACIONES

En este último bloque quiero plasmar la idea de la creación de contenidos en vídeo, no de las videoconferencias (las cuales ya han sido tratadas). Resultan especialmente interesantes tres aplicaciones dentro del entorno MSO 365. La primera de ellas es PowerPoint. En esta famosa aplicación tienes una nueva pestaña llamada **Grabación** que te permitirá grabar todo lo que hagas en la pantalla de tu ordenador. Una vez ahí has de hacer clic en el icono de **Grabación de pantalla**. Tras esto aparecerá un desplegable en la parte superior de la pantalla.

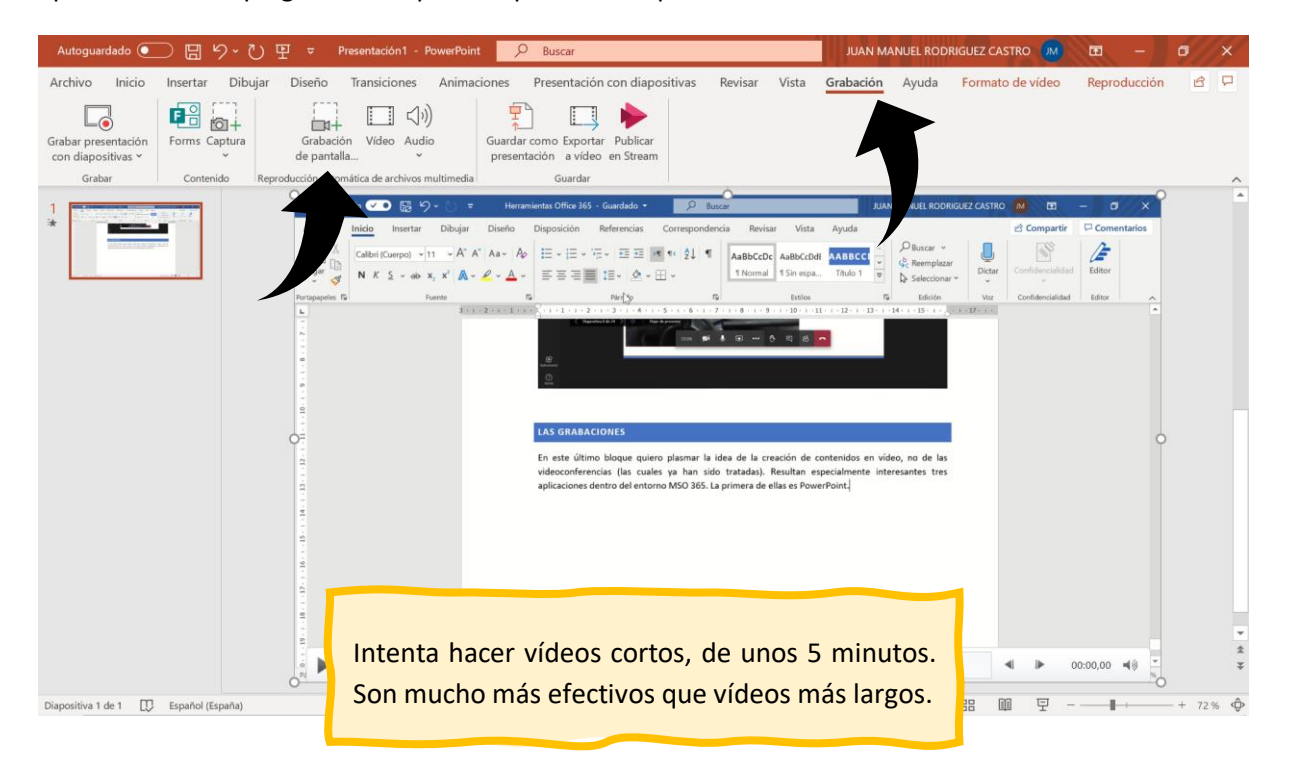

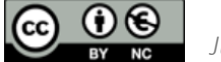

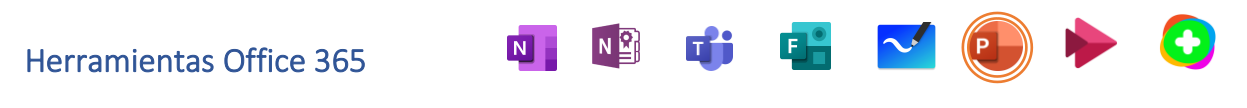

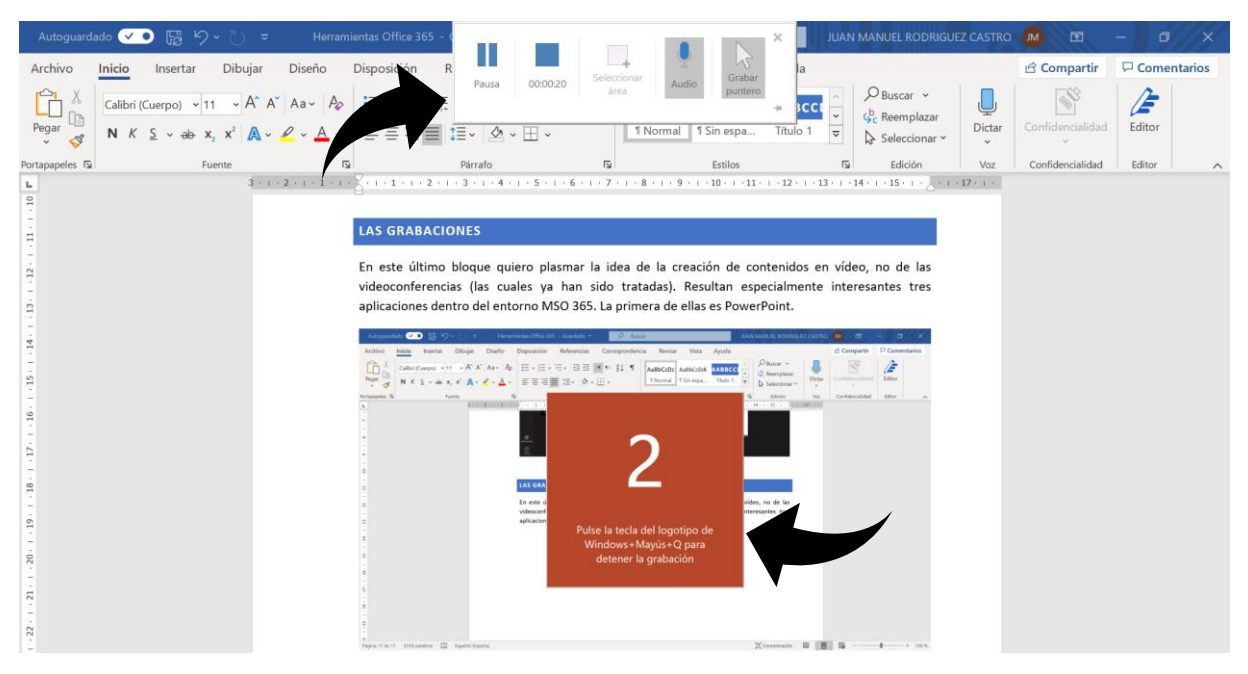

Si te das cuenta observarás que has de delimitar primero el área de la pantalla que quieres grabar (esto está muy bien) y si quieres que aparezcan el puntero y las explicaciones que vayas dando. Puedes pausar la grabación y reanudarla cuando quieras, así como pararla (el botón REC aparece en lugar del PAUSA cuando no estás grabando). Tras pulsar el inicio de la **grabación** podrás ver una cuenta atrás como la de la imagen anterior.

Al final se genera un **vídeo** dentro de la propia diapositiva. Este vídeo lo podremos guardar dentro de la propia presentación, exportar a vídeo (que consiste en descargar un archivo en formato de vídeo mp4) o subirlo a Stream. Stream es una plataforma de vídeos, similar a Youtube, en la que te puedes encontrar vídeos desarrollados por la comunidad educativa de Castilla y León, con total protección de datos.

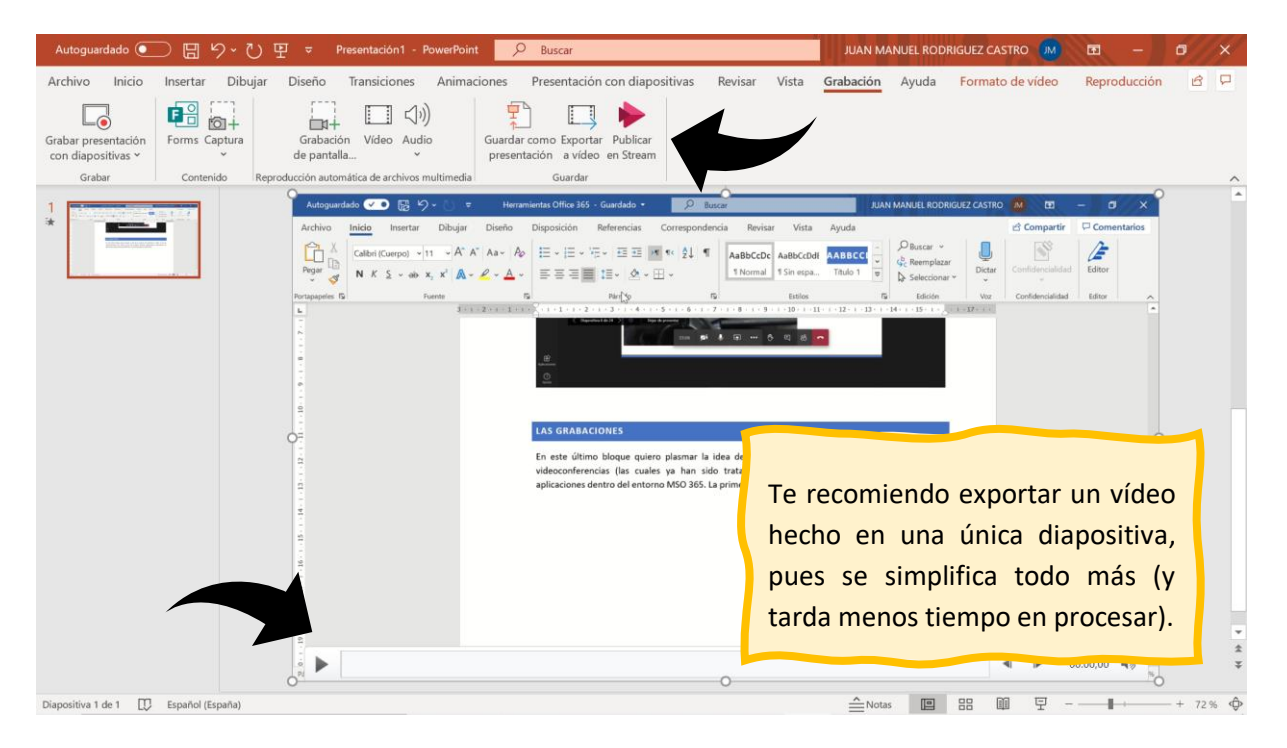

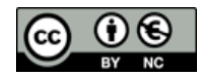

A **Stream** podemos acceder a través de la barra de iconos de la pantalla inicial de MSO 365 (la tienes al comienzo de este documento). Te encontrarás con esta pantalla. Si la despliegas hacia abajo podrás ver más vídeos *creados por nuestros compañeros profesores y alumnos*. Los hay realmente buenos, y no solamente de capacitación docente (te animo a echarle un ojo). Siempre puedes buscar un contenido concreto.

N

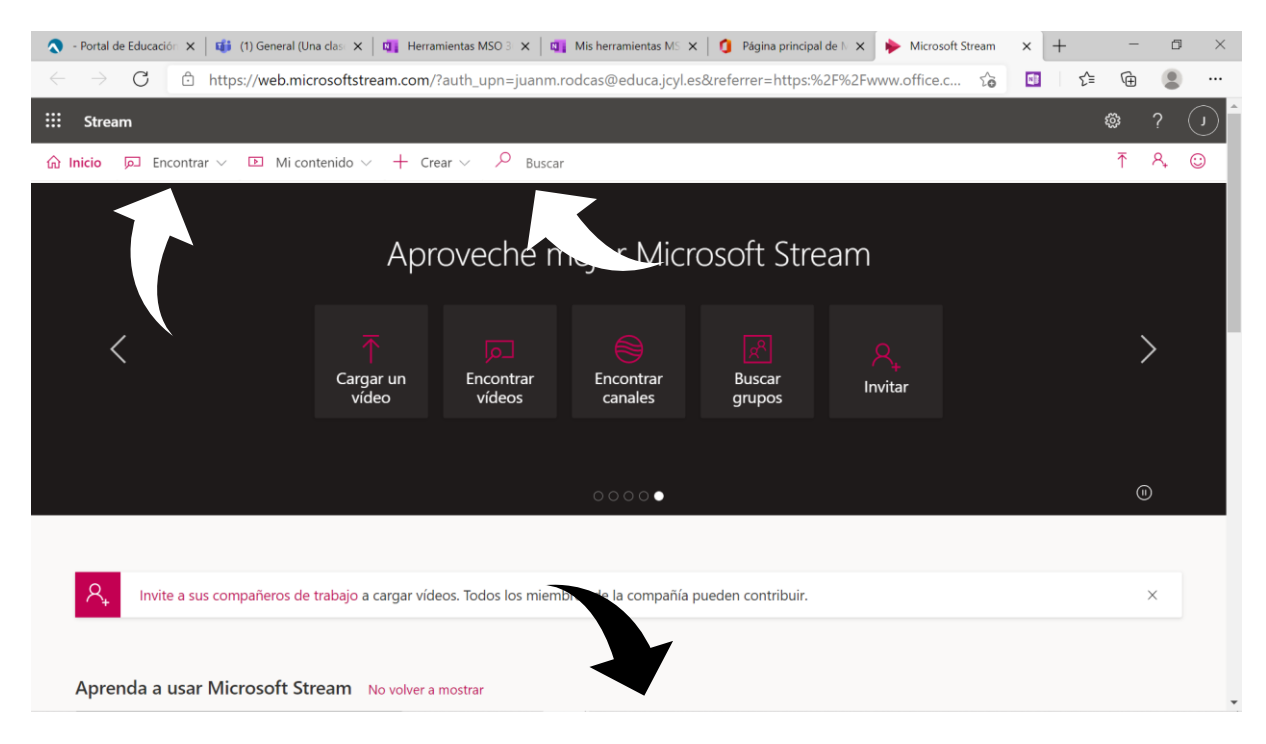

En la pantalla puedes ver el acceso a **Mi contenido**. Ahí tienes tus vídeos, los grupos de Teams, canales de vídeos (nada que ver con Teams), las reuniones antiguas de Teams (antes las podías guardar aquí – recuerda que ahora las ves en las publicaciones) y más opciones.

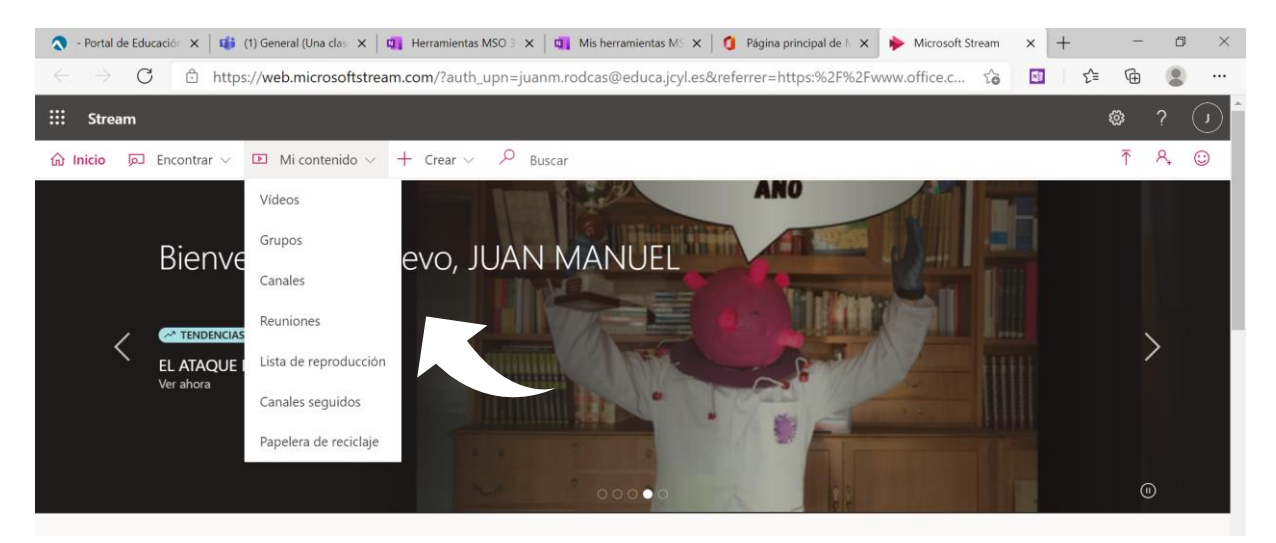

Si entras en tus **vídeos** puedes ver el listado de estos y, pinchando en los tres puntitos, diferentes acciones, como descargar un vídeo. Y es que puedes subir nuevos vídeos a Stream, como los grabados a través de PowerPoint, o grabarlos directamente desde Stream. En esta última modalidad el vídeo se guardará automáticamente en esta plataforma de contenidos. Me voy a parar más en lo que sucede cuando haces clic en el lapicero de **Editar**.

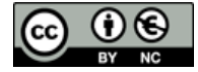

Juan Manuel Rodríguez Castro

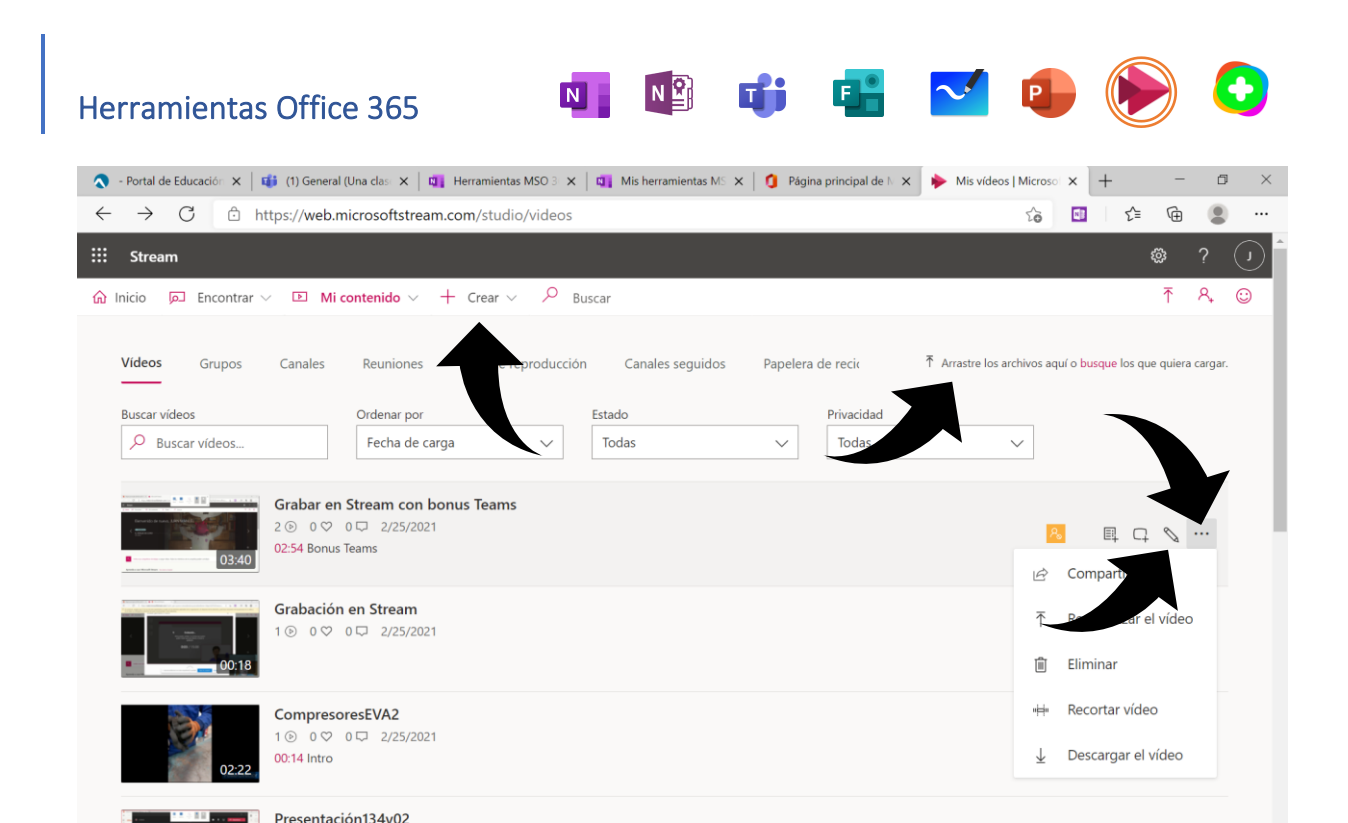

El **lapicero** nos lleva a la pantalla inferior. En el recuadro **Descripción** puedes poner un tiempo determinado y un título; esto te generará un capítulo al que puedes acceder rápidamente a ese momento del vídeo. La selección del idioma es una opción que nos permitirá obtener una transcripción de la voz del vídeo (la deberemos editar, pues no está muy lograda – aun así la veo bastante útil). Además, puedes elegir qué imagen del vídeo mostrar (así logras más audiencia... si se te da bien el marketing).

1 ⊙ 0 ♡ 0 □ 2/25/2021

Podemos compartir, en **Permisos**, nuestro vídeos con toda la comunidad educativa (de Castilla y León) o dejarlo en privado para quienes queramos (en el ejemplo se comparte con un grupo concreto de Teams). No te olvides de **Aplicar** los cambios.

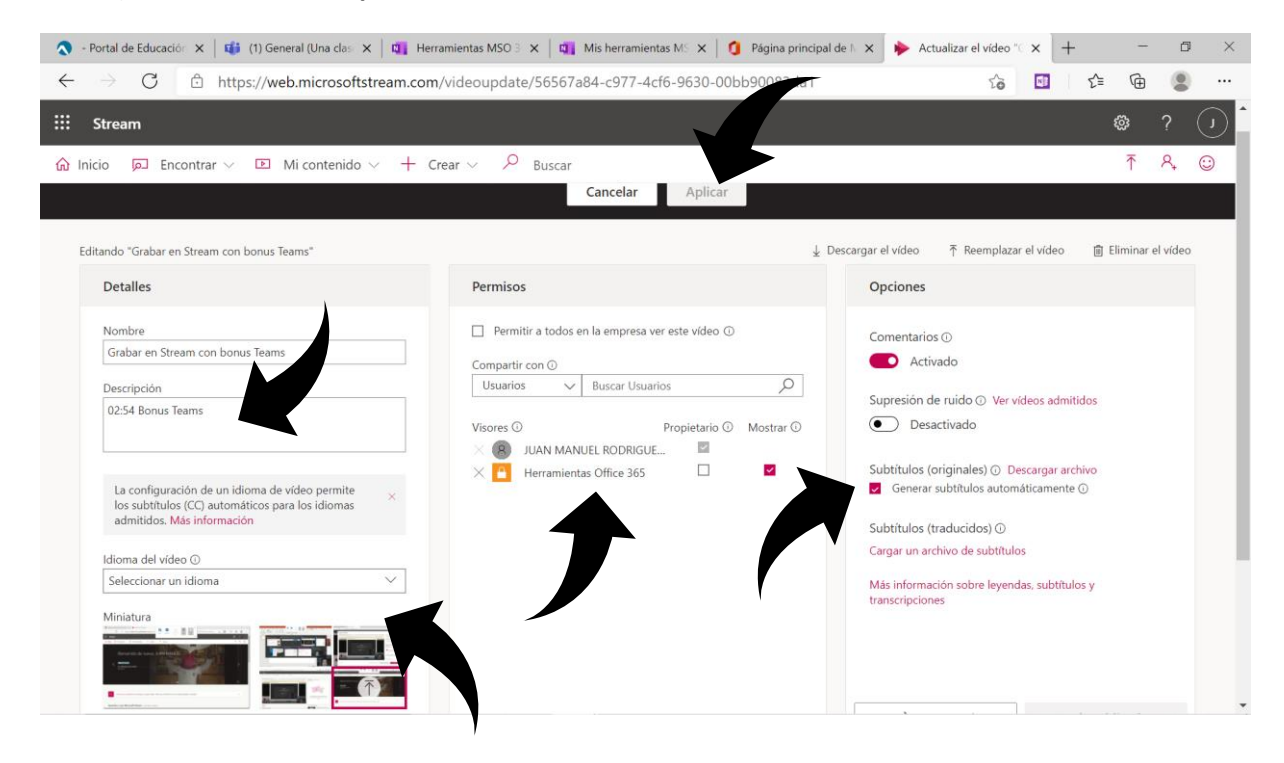

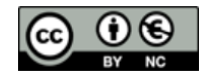

Además, puedes insertar un cuestionario/formulario en cualquier momento del vídeo (lo ves en la barra de progreso del vídeo – es la bolita blanca pequeña). Esto se hace en la pestaña de **Interactividad** una vez has accedido al vídeo (se reproduce automáticamente).

N 😫

٦j

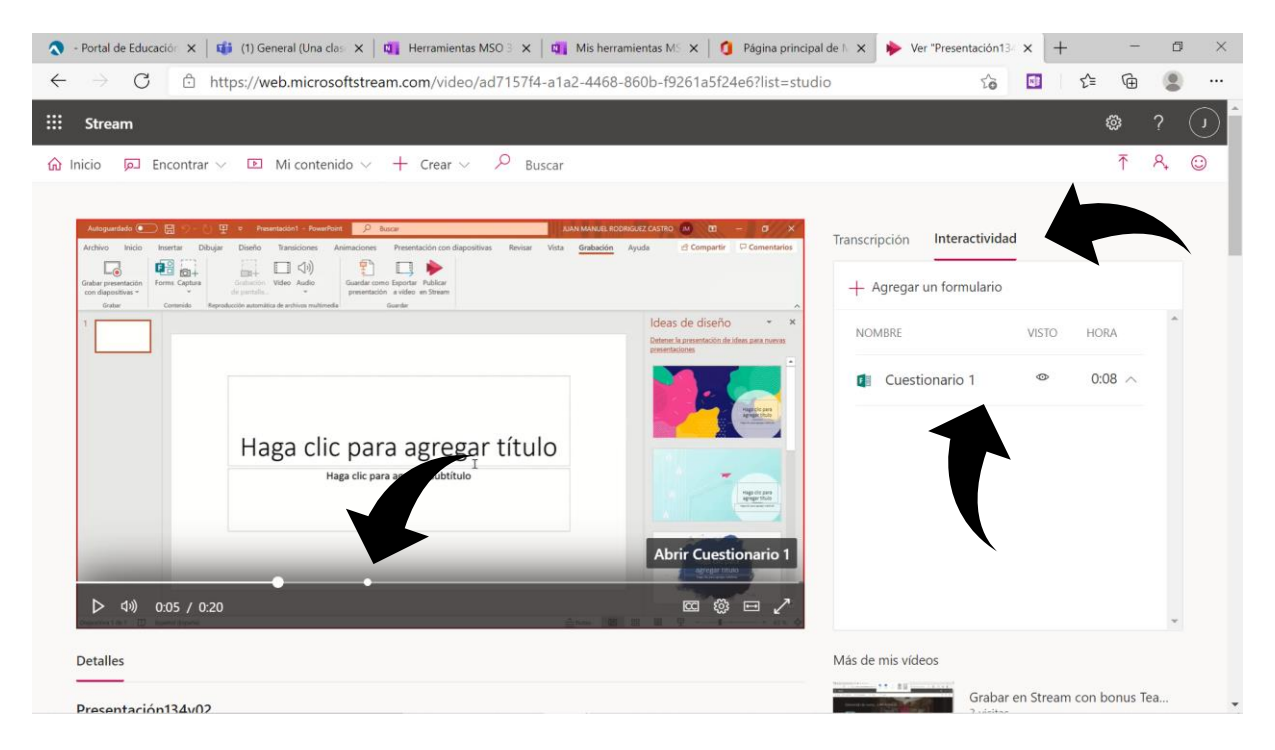

Crear vídeos con Stream es muy interesante. Pero en este caso no te lo voy a contar, sino que te lo voy a mostrar. Solamente has de hacer clic en <u>este enlace</u> y podrás ver un vídeo grabado con PowerPoint sobre cómo se graba con Stream (para que puedas ver todo el proceso).

Aprovecho para dejarte la pantalla que aparece al compartir vídeos de Stream, teniendo la opción de embeberlo (insertar) en una página web.

| 🔇 - Portal de Educación 🗙 🛛 🔨 (1) Ge                       | eneral (Una clas 🗙 📔 🛐 Herramientas MSO 3 🗙 🗌 📬 Mis herramientas MS 🗙 🗍 🧿 Página principal de N 🗙 | 🔶 Ver "Grabar en Str | ear × +            | -         | ٥  | $\times$ |
|------------------------------------------------------------|---------------------------------------------------------------------------------------------------|----------------------|--------------------|-----------|----|----------|
| $\leftarrow$ $\rightarrow$ $C$ $\textcircled{o}$ https://w | veb.microsoftstream.com/video/56567a84-c977-4cf6-9630-00bb90083da1                                | \$ Co                | 💷 Ć                | Ē         |    |          |
| ::: Stream                                                 |                                                                                                   |                      |                    | ŝ         | ?  | U        |
| û Inicio 🔎 Encontrar 🗸 🗈                                   | Compartir Correo electrónico Insertar                                                             |                      |                    | Ţ         | ٩. |          |
|                                                            | Este vídeo solo podrán verlo los usuarios autorizados.                                            |                      | remos utilizar     |           |    |          |
| R Invite a sus compañeros de trat                          | A partir de: 00.00                                                                                |                      | Y podemos <u>o</u> | Irabar    |    |          |
|                                                            | Vínculo directo al vídeo                                                                          |                      | antalla compl      | eta.      |    |          |
| Aprèfida a usar Microsoft Strea                            | https://web.microsoftstream.com/video/56567a84-c977-4cf6-9630-00bb90083da1                        | Copiar               | aue                |           | Ŧ  |          |
| Detalles                                                   | Compartir con                                                                                     |                      |                    |           |    |          |
|                                                            | y₹                                                                                                |                      | Manual de su       | pervivenc | ia |          |
| Publicado el 2/25/2021 por JUAN                            |                                                                                                   |                      | tas                |           |    |          |
| 02:54 Bonus Teams                                          |                                                                                                   |                      | iones para TE      | AMS Fami  | ia |          |
| 🖻 Compartir 🗐 Agregar                                      |                                                                                                   |                      |                    |           |    |          |
|                                                            |                                                                                                   |                      | NAVIDAD RU         | FINO BLAI | ۹  |          |
|                                                            |                                                                                                   |                      |                    |           |    |          |
| 0 comentarios                                              | Cerrar                                                                                            |                      | UE DE COVID        |           |    |          |
| Publicar un nuevo co                                       | omentario                                                                                         | 10:36                |                    |           |    |          |

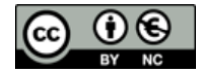

La última de las aplicaciones que trataremos en este documento es **Flipgrid**, de reciente adquisición por Microsoft. No está integrada en MSO 365 pero trabaja de igual modo, es decir, con la cuenta de correo corporativa y con total cuidado, por tanto, de la protección de nuestros datos.

N 😫

Esta aplicación no va enfocada hacia la creación de contenidos por nuestra parte, sino por los alumnos. Para ello, deberán descargar la aplicación desde la tienda correspondiente (IOS o Android) en su **smartphone**. Lo interesante de esta aplicación, al menos para mí que recurro mucho a la realización de trabajos en vídeo, es que no han de cargar pesados vídeos (por tamaño, quiero decir), con la dificultad que ello les supone, sobre todo a la hora de enviarlos, conservarlos... Y para que nosotros seamos capaces de organizarlos de manera eficiente.

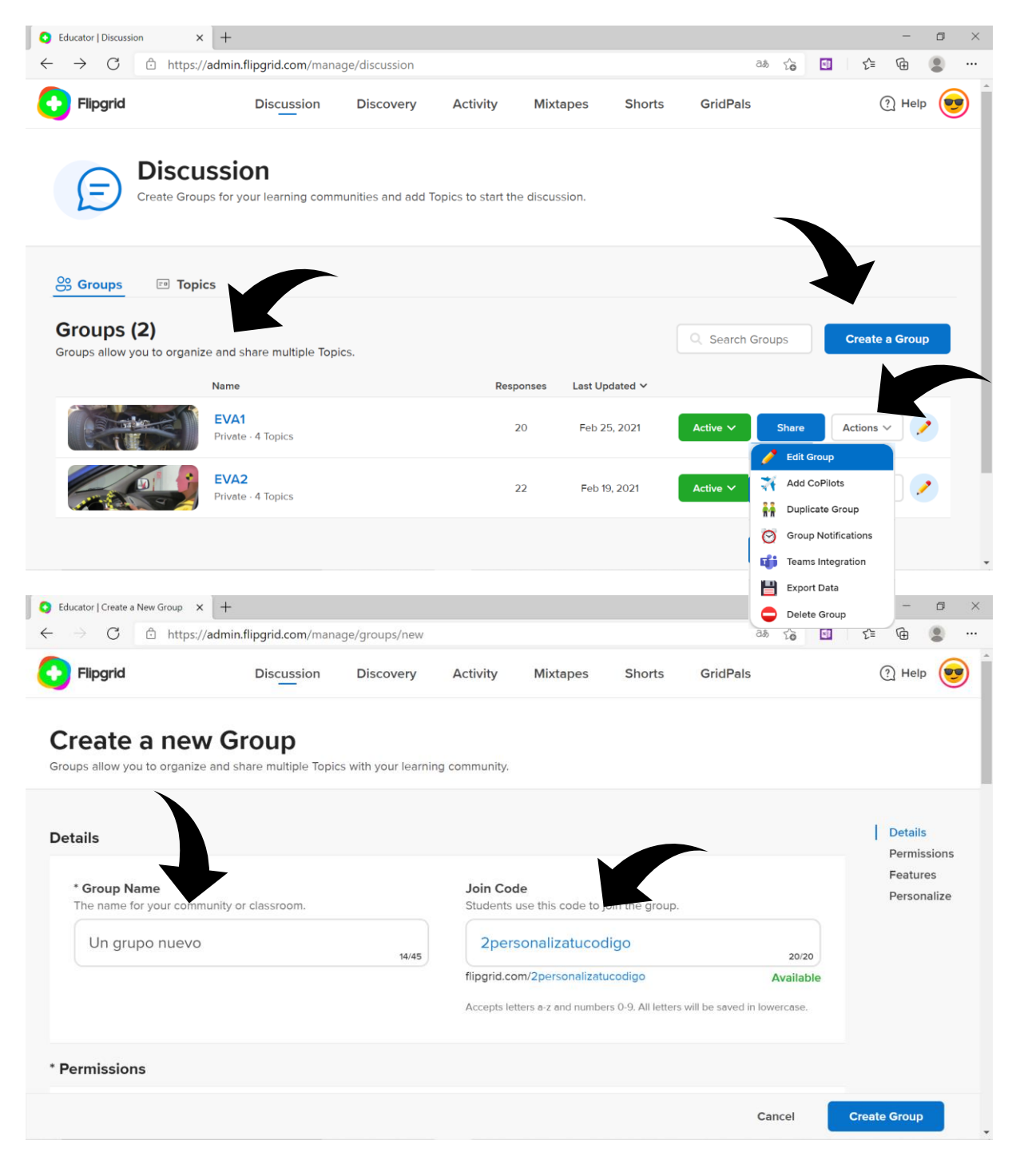

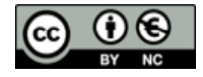

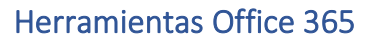

Previamente has de crear una cuenta en <u>Flipgrid</u>. Si ya la tienes, te identificas e inicias la sesión. Verás los **grupos de trabajo** que tienes y puedes crear uno nuevo. Ponle un nombre y personaliza, si quieres, el código de acceso. Yo utilizo algo que puedan recordar fácilmente (el centro, curso, año, nombres...). Echa un ojo a las dos imágenes anteriores para contextualizarlo.

N 😫

Después has de incluir a los alumnos que tendrán acceso a ese grupo de trabajo. Nadie más podrá entrar en el grupo. Utiliza las cuentas de Educacyl. Por cierto, recuérdaselo a los alumnos, pues van a necesitar las credenciales de acceso (esas que siempre almacenan en el olvido).

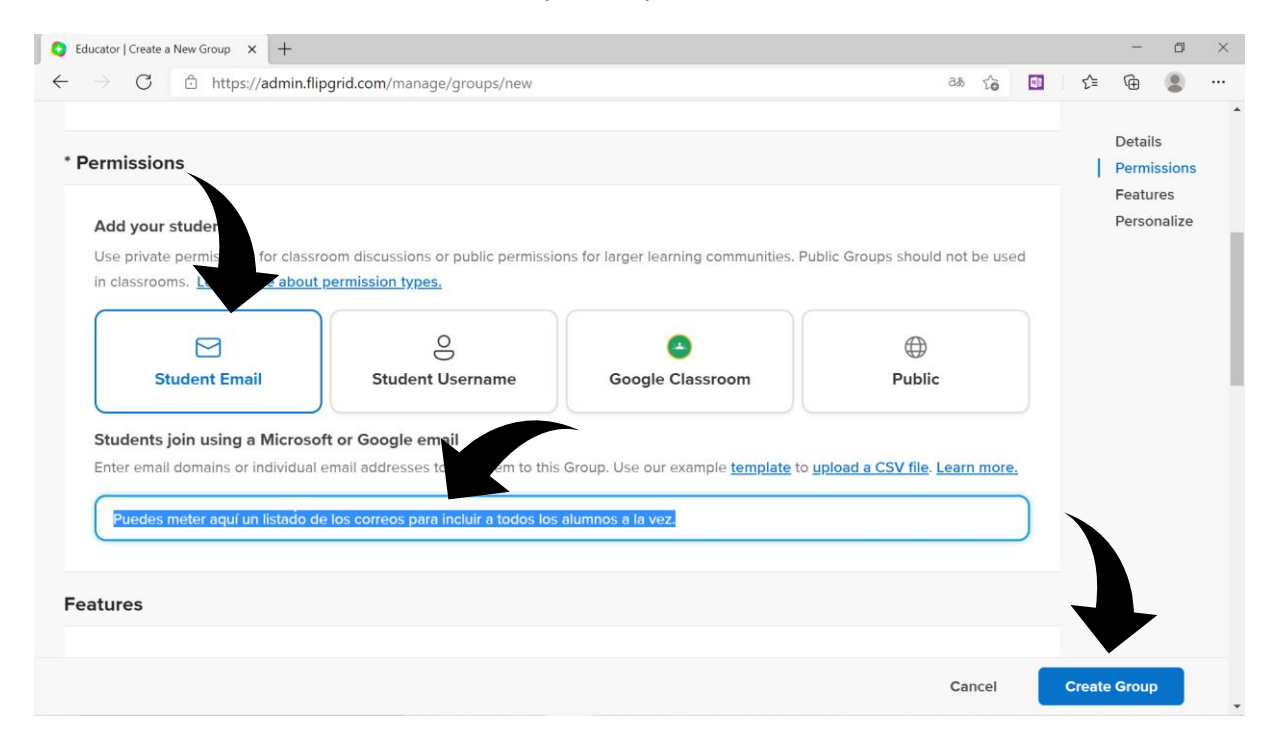

Con eso ya tienes generado tu grupo. Puedes copiar un enlace al mismo e incrustarlo en Teams, por ejemplo. Yo no le veo utilidad a esta función. El enlace generado les llevará a la versión web de la aplicación. Lo práctico es que recurran a la aplicación del móvil.

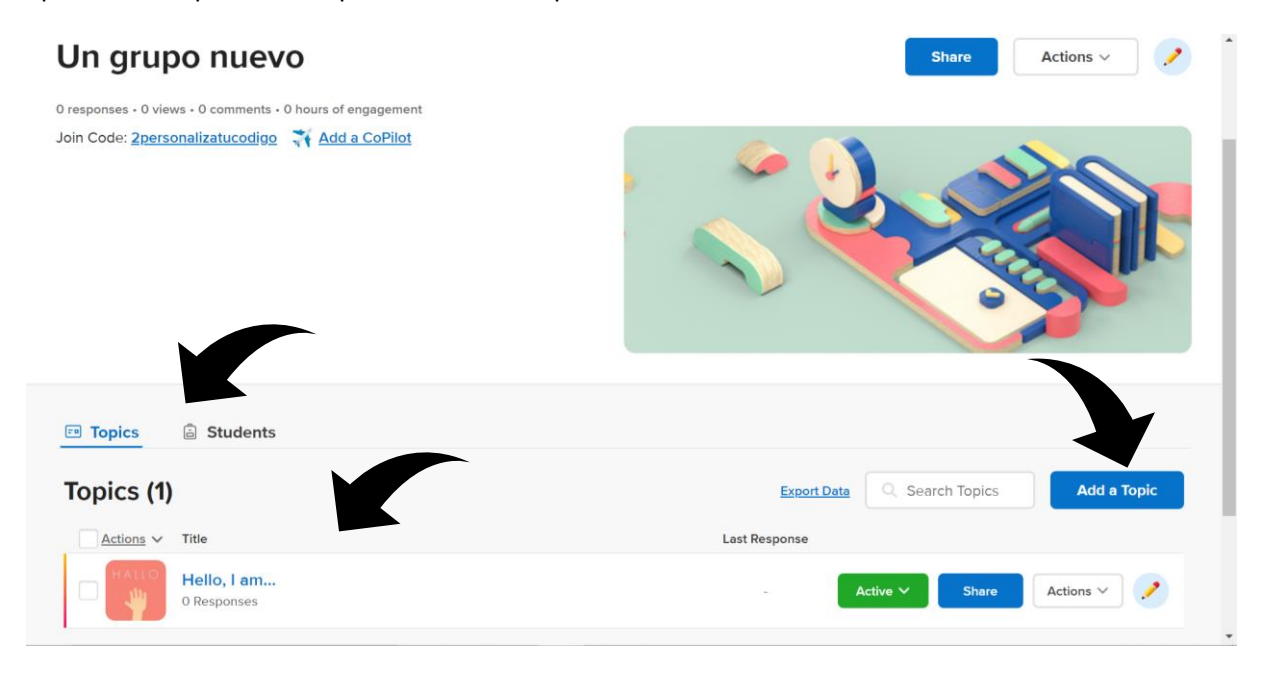

Puedes ver todos los temas de trabajo del grupo, así como los alumnos que lo conforman. Verás los trabajos entregados tanto por temas como por alumnos, lo que prefieras. Yo suelo trabajar mucho por parejas, de modo que solo uno de los alumnos subirá el vídeo. Puedes crear nuevos **temas** e incorporar recursos que les puedan ayudar en su trabajo.

N 😫

Ν

٥j

F

 $\sim$ 

P

| Educator   Create a New Topic × +                                                                                                    |     |        |      | -        | ٥     | $\times$ |
|----------------------------------------------------------------------------------------------------|-----|--------|------|----------|-------|----------|
| ← → C <sup>(1)</sup> https://admin.flipgrid.com/manage/groups/10122143/new                                                                                                    | аљ  | ô      | £_≡  | Ē        |       |          |
| Details                                                                                                    |     |        | 1    | Details  |       | •        |
|                                                                                                    |     |        |      | Permis   | sions | - 1      |
| * Title                                                                                                    |     |        |      | Essenti  | als   |          |
| Titula el trabajo a realizar                                                                                                    |     | 28/35  |      |          |       |          |
| * Prompt                                                                                                    |     |        |      |          |       |          |
| С В I <u>U</u> % <i>С</i>                                                                                                    |     |        |      |          |       |          |
| Dales aquí las instrucciones. Yo les recuerdo el tiempo que tienen para realizarlo, ya que hemos de configurar la duración máxima del vídeo. La aplicación no les permitirá exceder el tiempo (les toca estrujar sus cerebros). |     |        |      |          |       | ł        |
|                                                                                                    | 22  | 3/1000 |      |          |       |          |
| Media<br>Add a media resource to engage your students.                                                                                                    | 1   |        |      |          |       |          |
| 🕒 💿 🖿 🔲 🤤 📑 🗲 K! 🔟 🥙 🛄 🚺                                                                                                    | b.  |        |      |          |       |          |
| More Options                                                                                                    | Can | ncel   | Crea | te Topic |       |          |

Configura las opciones de tiempo máximo de duración y el idioma, ya que pueden incluir transcripciones en sus vídeos. Con eso ya lo tienes.

| ucator   Create a New Topic × +                                                                                                    |                  |                                                                             |           |     |   |     |                 | -             | 1 |
|----------------------------------------------------------------------------------------------------|------------------|-----------------------------------------------------------------------------|-----------|-----|---|-----|-----------------|---------------|---|
| → C                                                                                                    | e/groups/1012214 | 43/new                                                                      | аљ        | τõ  | 1 | ₹^≡ | Ē               |               |   |
| sentials                                                                                                    |                  |                                                                             |           |     |   | 1   | Detail<br>Permi | ls<br>issions | S |
| Topic Moderation<br>New videos and comments will be hidden from<br>students until you activate them. Previously<br>submitted content will remain active.<br>Learn more about moderation. |                  | Comments<br>Students can respond to other students using vider<br>comments. | o and tex | t 🗸 |   |     | Essen           | ıtials        |   |
| Recording Time                                                                                                    |                  | Closed Captions                                                             |           |     |   |     |                 |               |   |

Puedes ver cómo queda el tema creado en la siguiente imagen. Si notas algún error, puedes editarlo en el lapicero. Verás un código. Puedes darles ese **código de acceso** directo al tema a los alumnos o que entren a todos los temas desde el grupo de trabajo con el código que generaste anteriormente.

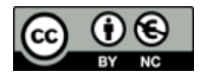

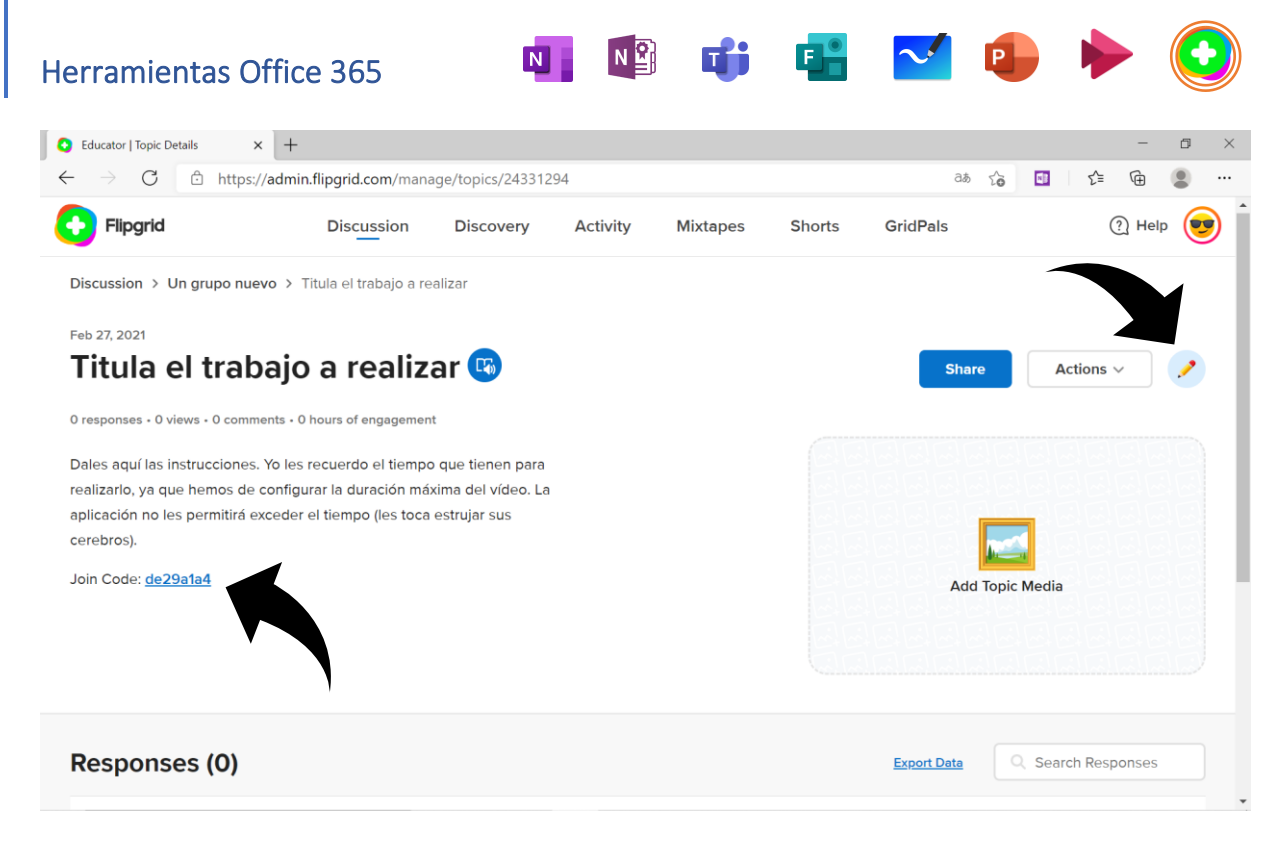

Puedes ver a continuación un ejemplo de vídeos subidos a un tema. Puedes compartir sus vídeos (ojo a la protección de datos y a los permisos que dan los alumnos sobre la difusión de su imagen y voz), descargarlos, enviarles comentarios, añadir a listas de reproducción...

| 9    | Educato       | or   Topic Details | × +                           |                      |                  |    |             | -                                                        | ٥ | × |
|------|---------------|--------------------|-------------------------------|----------------------|------------------|----|-------------|----------------------------------------------------------|---|---|
| ¢    | - <i>&gt;</i> | C ©                | https://admin.flipgrid.com/ma | nage/topics/23046467 |                  |    | वर्क र्रेट  | 🖸 🖆 🕀                                                    | ۲ |   |
|      |               | *                  | SERGIO P<br>1 view            | Feb 19, 2021         |                  | a. | Active V St | are Actions V                                            | ÷ |   |
|      |               | * 🌍                | RUBÉN C<br>1 view             | Feb 2, 2021          | с.               | ŝ  | Active 🗸 Sł | are Actions V                                            | ÷ |   |
|      |               | * 📀                | DAVID C<br>6 views            | Jan 29, 2021         |                  | ŝ  | Active V St | Actions V                                                | 4 |   |
|      |               | * 🌍                | DIEGO E<br>8 views            | Jan 29, 2021         | 1                | 2  | Active V    | Hide Response<br>Add to Mixtapes                         | ÷ |   |
|      |               | * 🎲                | VICTOR ALFONSO G<br>8 views   | Jan 29, 2021         |                  | ÷  | Active 🗸    | Move Response<br>Duplicate Response                      | ÷ |   |
|      |               | * 🌍                | MARIO V<br>12 views           | Jan 29, 2021         | <u>1 Comment</u> |    | Active V    | Download Video Download Cover Image Download Cover Image | 4 |   |
|      |               | * 🗑                | ÁLVARO A<br>11 views          | Jan 29, 2021         |                  | ÷  | Active V CC | Edit Captions<br>Delete Response                         | ÷ |   |
| flia |               |                    | CHRISTIAN S<br>3 views        | Jan 29, 2021         | -                | -  | Active V St | Actions V                                                | ÷ |   |

### LAS RECOMENDACIONES

Antes de finalizar, me gustaría darme el lujo, con tu permiso, de sugerirte ciertas ideas a la hora de trabajar con estas herramientas en base al trabajo cotidiano que desempeño con ellas. Esto no quiere decir que sea la mejor forma de trabajar, sino una que a mí me funciona. Ahí van:

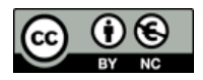

Juan Manuel Rodríguez Castro

- Recurre al menor número de aplicaciones posibles. Para ello puedes integrarlas (no todas) en Teams. Piensa que los alumnos se saturan y se pierden, llegando al abandono por frustración, si tienen que bailar mucho en este sentido. Lo ideal sería ponerse de acuerdo con el resto del equipo docente...
- No abuses de ninguna de las aplicaciones. Utiliza varias y vete rotando en las actividades. Un Kahoot es divertido, pero todos los días aburre soberanamente.
- Utiliza el chat de Teams, tanto en comunicaciones individuales como en las colectivas. Funciona prácticamente igual que Whatsapp, aplicación con la que todos estamos familiarizados. Además, los mensajes les saltan en el móvil y los miran. Lo que pongas únicamente en las publicaciones de Teams quedarán en el olvido. Te reto a que hagas la prueba con profesores.
- Programa con antelación todas las reuniones y tareas que te sean posible. Verás qué bien funcionan los alumnos y qué dolores de cabeza te vas a quitar. Las tareas suelo lanzarlas para que les salten en el móvil justo antes de la clase, así las comentamos, resolvemos dudas y me aseguro de que las han visto.
- Revisa las pizarras de vez en cuando. Al compartir una pizarra en Teams estás creando una pizarra nueva que se guardará en la aplicación Whiteboard, a la que puedes acceder a través del inicio de MSO 365 (te lo conté al inicio de este manual). Lo que te sirva, guárdalo, mejóralo... Lo que no, deséchalo. No acumules nada que te haga perder el tiempo dentro de unos meses investigando qué hay ahí dentro (seguramente nada que te sirva).
- Si vas a utilizar la pizarra (o escribir en general), hazte con un útil que te permita escribir adecuadamente, como un lapicero electrónico o una tableta gráfica.
- Recíclate. Las aplicaciones van cambiando con el tiempo. El Teams de hoy nada tiene que ver con el de hace un año.

### LA DESPEDIDA

Podría escribir un libro hablando de estos temas y de los errores que he ido corrigiendo (al final es así como se crece, ¿no?), pero no sin entrar en cuestiones metodológicas, lo cual no es el objetivo del presente documento.

Sí lo ha sido el presentar diferentes herramientas útiles desde un punto de vista de aplicación práctica en el aula, si bien es cierto que de forma limitada, pues ver todas las funcionalidades de cada una de ellas llevaría tanto o más tiempo del aquí empleado. No obstante, con lo aquí contado creo que es suficiente para poder poner en marcha pequeños proyectos que puedes ir haciendo crecer con las experiencias vividas (que no siempre serán positivas). O desechar por completo la idea de su utilización, por supuesto.

En cualquiera de los casos, espero que el trocito de tu vida que me has regalado haciendo útil el que yo he empeñado en ti sea realmente fructífero y no quede todo perdido en el fondo de un cajón. Para mí ha sido un placer estar contigo todo este tiempo y me alegraría mucho volver a encontrate. Hasta luego.

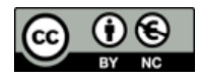